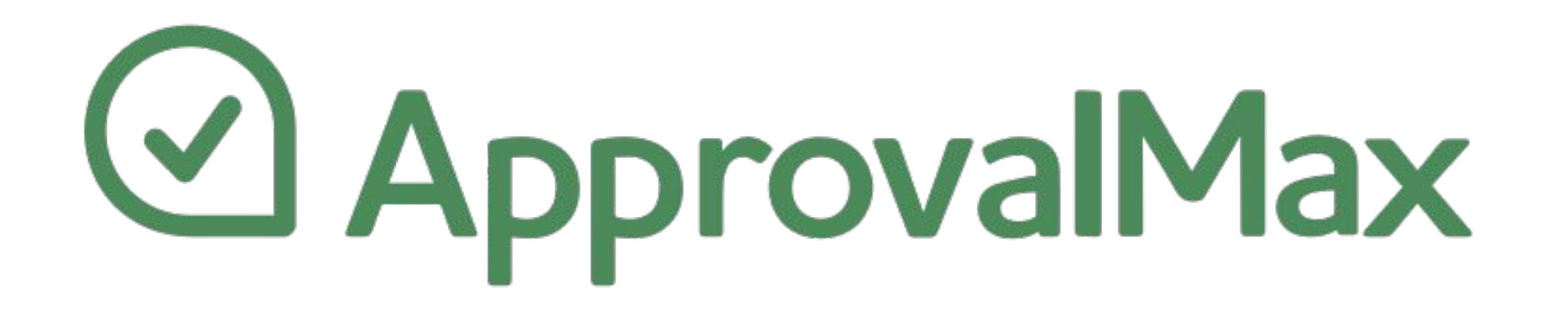

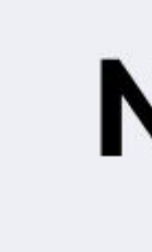

# **Administrator Guide**

**Cloud Approval Workflows for Finance** and Accounting

#### **NetSuite**

#### March 2023

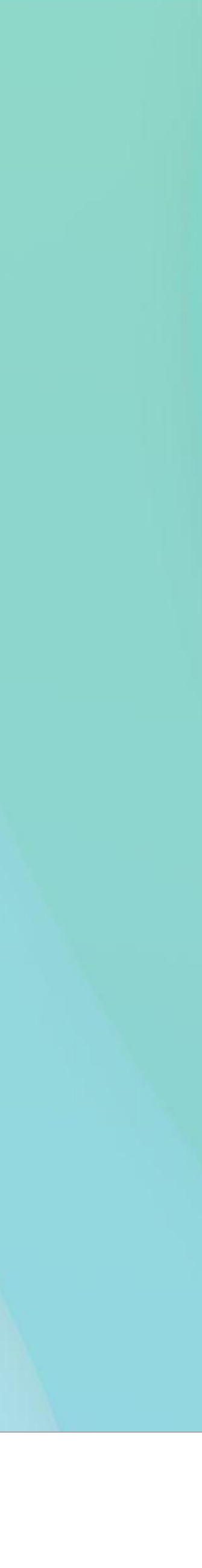

#### Contents

- Basic concepts
- Sign up through Google
- Add and invite users
- Push users to use 2FA
- Set up approval workflows
- Copy rules from one user to another
- Set up Auto-approvals
- . Workflow version history

| 0 |   | 0 | 0 |
|---|---|---|---|
| 0 | 0 | 0 | 0 |
| 0 | 0 | 0 | 0 |
| 0 | 0 | 0 | 0 |
| 0 | 0 | 0 | 0 |
|   |   |   |   |

- Copy workflows
- Custom fields
- Organisation settings
- Exception handling
- Force an approval / rejection decision
- Create and run reports

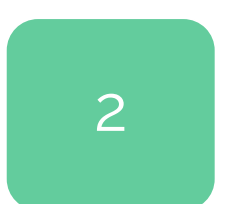

# The terms "Account" and "Organisation"

Your ApprovalMax account is created when you sign up for a trial. The Account Owner manages the creation of Organisations that serve as containers for workflows, and invites other users to the app.

**Please note**: the Account Owner is not necessarily in charge of billing matters, which might be handled by a designated billing contact.

Organisations are entities created within the account that host the workflows; they can be connected to an accounting platform or work stand-alone.

Please note: ApprovalMax Organisations are linked 1-on-1 to Subsidiaries in Oracle NetSuite.

Any number of Organisations with unlimited user numbers can be created within an account.

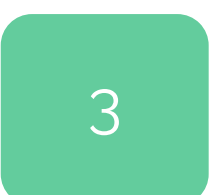

### Roles on account level

Account Owners have comprehensive rights and can create new / delete existing Organisations. The Account Owner can also connect / disconnect ApprovalMax to / from the accounting platform, add and invite other users to the Organisations, configure and change workflows, set Delegates, generate reports, override approval decisions for particular requests, force approval decisions, and leave comments.

# **Roles on Organisation level**

• Administrators have comprehensive rights and can connect / disconnect ApprovalMax to / from the accounting platform, add and invite other users to the Organisations, configure and change workflows, set Delegates, generate reports, override approval decisions for particular requests, force approval decisions, and leave comments.

• Auditors have read-only access to all workflows, requests and the approval matrix. They can generate reports and leave comments in approval requests.

• User is the default role which is assigned to everyone except Auditors and Administrators. Users can be a Requester and/or an Approver.

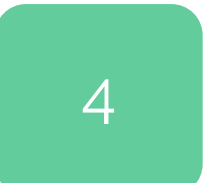

#### **Roles on a workflow level**

- **Requesters** are authorised by the Administrator to raise Purchases Order / Bills in connected and/or stand-alone workflows. For connected workflows, Requester rights can be granted based on parameters such as vendor, account, expense category, item and others. Apart from raising them, Requesters can also make changes or cancel their requests. They are allowed to that have previously been added.
- Approvers approve or reject requests, they can delegate the approval decision and leave comments for Auditors and Requesters – all according to the settings in the approval matrix for request as well as remove those that have previously been added.

| 0 | 0 | 0 | 0 |
|---|---|---|---|
| 0 | 0 | 0 | 0 |
| 0 | 0 | 0 | 0 |
| 0 | 0 | 0 | 0 |
| 0 | 0 | 0 | 0 |

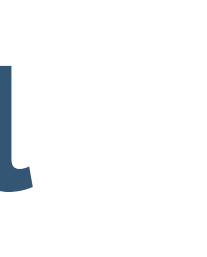

| 0 | 0 | 0 | 0 |
|---|---|---|---|
| 0 | 0 | 0 | 0 |
| 0 | 0 | 0 | 0 |
| 0 | 0 | 0 | 0 |
| 0 | 0 | 0 | 0 |
|   |   |   |   |

add other Approvers from their Organisation in any step of their request as well as remove those

each particular workflow. They are allowed to add other Approvers from their Organisation to the

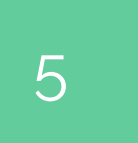

Workflows

A workflow is a sequence of approval steps based on predefined business rules. There are two types of workflows in ApprovalMax:

- **Connected workflows** are connected to Oracle NetSuite and enable the routing of approval requests for finance documents kept in Oracle NetSuite.
  - Stand-alone workflows are configured in ApprovalMax and have no dependency on data or documents stored on an accounting platform, like an HR approval workflow for leave requests.

Connected workflows for Oracle NetSuite include: Purchase Order workflow; Vendor Bill workflow.

|   | 0                | 0                        |
|---|------------------|--------------------------|
| 0 | 0                | 0                        |
| 0 | 0                | 0                        |
| 0 | 0                | 0                        |
| 0 | 0                | 0                        |
|   | 0<br>0<br>0<br>0 | 0 0<br>0 0<br>0 0<br>0 0 |

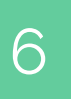

# Single sign-on with Google

#### You can sign up to ApprovalMax with your Google account – when requesting a trial on our website, select the option to sign up with Google:

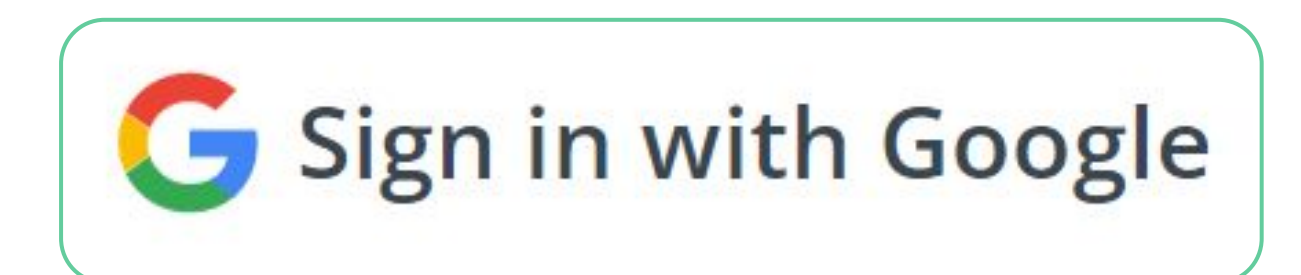

| 0 | 0 | 0 | 0 |
|---|---|---|---|
| 0 | 0 | 0 | 0 |
| 0 | 0 | 0 | 0 |
| 0 | 0 | 0 | 0 |
| 0 | 0 | 0 | 0 |

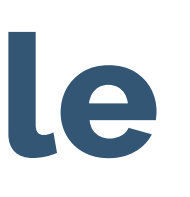

| 0 | 0 | 0 | 0 |
|---|---|---|---|
| 0 | 0 | 0 | 0 |
| 0 | 0 | 0 | 0 |
| 0 | 0 | 0 | 0 |
| 0 | 0 | 0 | 0 |

| 0 | 0 | 0 | 0 |
|---|---|---|---|
| 0 | 0 | 0 | 0 |
| 0 | 0 | 0 | 0 |
| 0 | 0 | 0 | 0 |
| 0 | 0 | 0 | 0 |

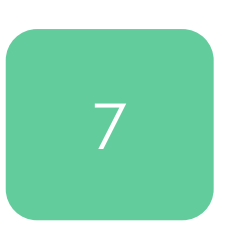

### **Request a trial**

#### 1

Request your trial on our website

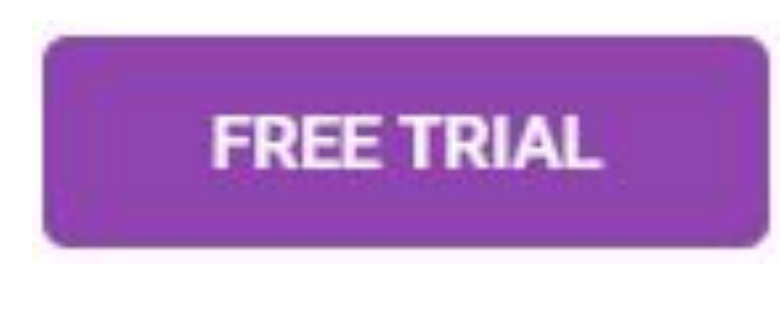

#### 2

Enter your email address

|                        | Sign up                          | Log in         |                   |          |
|------------------------|----------------------------------|----------------|-------------------|----------|
|                        |                                  |                |                   |          |
| Please enter a valid t | ousiness email address           |                |                   |          |
| I agree to Approval    | Max's Terms and Conditions and P | Privacy Policy | Sign up with      | Xere     |
| I agree to receive Ap  | oprovalMax\'s monthly newsletter |                | <b>intuit</b> Sig | n in     |
|                        |                                  |                | G Sign up wit     | h Google |

# Activate a trial

# 0 0 0 0 0 0 0 0 0 0 0 0 0 0 0 0 0 0 0 0 0 0 0 0 0 0 0

#### Check the confirmation email

#### Thanks for signing up!

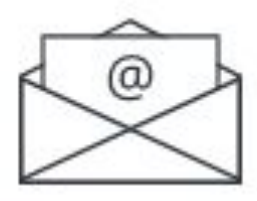

Please confirm your email address by clicking the link in the email we've just sent to you.

4

3

# <image><section-header><section-header><section-header><section-header><section-header><text><text><text><text><text><text>

| 0 | 0 | 0 | 0 |
|---|---|---|---|
| 0 | 0 | 0 | 0 |
| 0 | 0 | 0 | 0 |
| 0 | 0 | 0 | 0 |
| 0 | 0 | 0 | 0 |
|   |   |   |   |

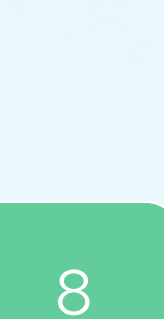

### Set up your profile

#### 5

Enter your profile details and set the password.

The password must meet the following requirements:

- Use 8 or more characters
- Use upper and lower case letters (e.g. Aa)
- Use a number (e.g. 1234)
- Use a symbol (e.g. !@#\$)
- Make it different from your other passwords

|   | 0 | 0 | 0 | 0 |
|---|---|---|---|---|
| 1 | 0 | 0 | 0 | 0 |
| ( | 0 | 0 | 0 | 0 |
| ( | 0 | 0 | 0 | 0 |
| ( | 0 | 0 | 0 | 0 |

Set up your ApprovalMax Profile

Welcome to ApprovalMax

NEXT

| Avatar           | First name *                                 | Last name *                 |
|------------------|----------------------------------------------|-----------------------------|
|                  | Nikolas                                      | Frost                       |
| - bet            | Phone *                                      |                             |
|                  | +44 7778 88999                               |                             |
| IPG. GIF. or PNG | Password *                                   |                             |
| < 10MB           | ••••••                                       | X                           |
|                  | Use 8 or more characters                     | 🕑 Use a number (e.g. 1234)  |
|                  | ✓ Use upper and lower case letters (e.g. Aa) | ✓ Use a symbol (e.g. !@#\$) |

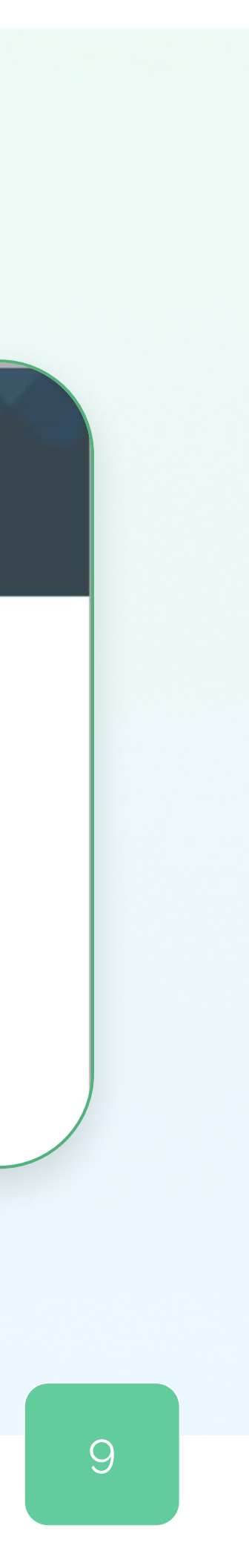

# Create or join an Organisation

6

If there's no one in your team, this step will be skipped. If you do have teammates, you'll be asked whether you want to create or join an Organisation.

**Please note**: the creator of an Organisation automatically becomes its Account Owner and is the one who has to add and invite other users. Such users are not to sign up on the website; they just need to accept the invitation.

To sign up, select I NEED TO SET UP APPROVALMAX FROM SCRATCH.

ApprovalMax Organisations are linked 1-on-1 to Subsidiaries in Oracle NetSuite.

| 0 | 0 | 0 | 0 |
|---|---|---|---|
| 0 | 0 | 0 | 0 |
| 0 | 0 | 0 | 0 |
| 0 | 0 | 0 | 0 |
| 0 | 0 | 0 | 0 |
|   |   |   |   |

| Are you sure you need to set up ApprovalMax from scratch?                                                     |
|----------------------------------------------------------------------------------------------------|
| Some folks from your organization have already set up ApprovalMax. Ask them for an invite t<br>work together! |
| a.kes****@approvalmax.com<br>accou*****@approvalmax.com                                                       |
| a.kes****@approvalmax.com<br>accou****@approvalmax.com                                                        |

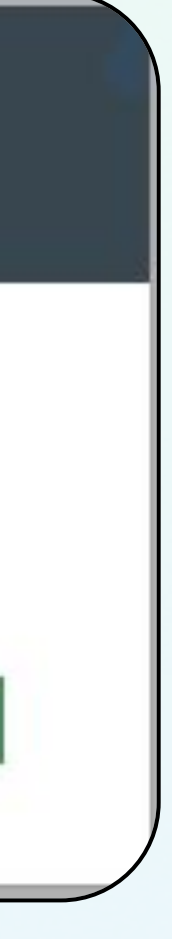

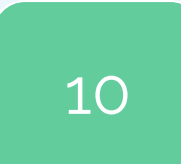

### **Connect to Oracle NetSuite**

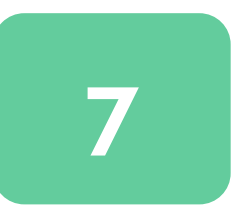

When you create an Organisation, it is best to enable its integration with Oracle NetSuite. This way, you can use connected workflows.

**Note**: Stand-alone workflows do not require a connection to an accounting platform.

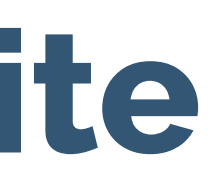

| 0 | 0 | 0 | 0 |  |
|---|---|---|---|--|
| 0 | 0 | 0 | 0 |  |
| 0 | 0 | 0 | 0 |  |
| 0 | 0 | 0 | 0 |  |
| 0 | 0 | 0 | 0 |  |
|   |   |   |   |  |

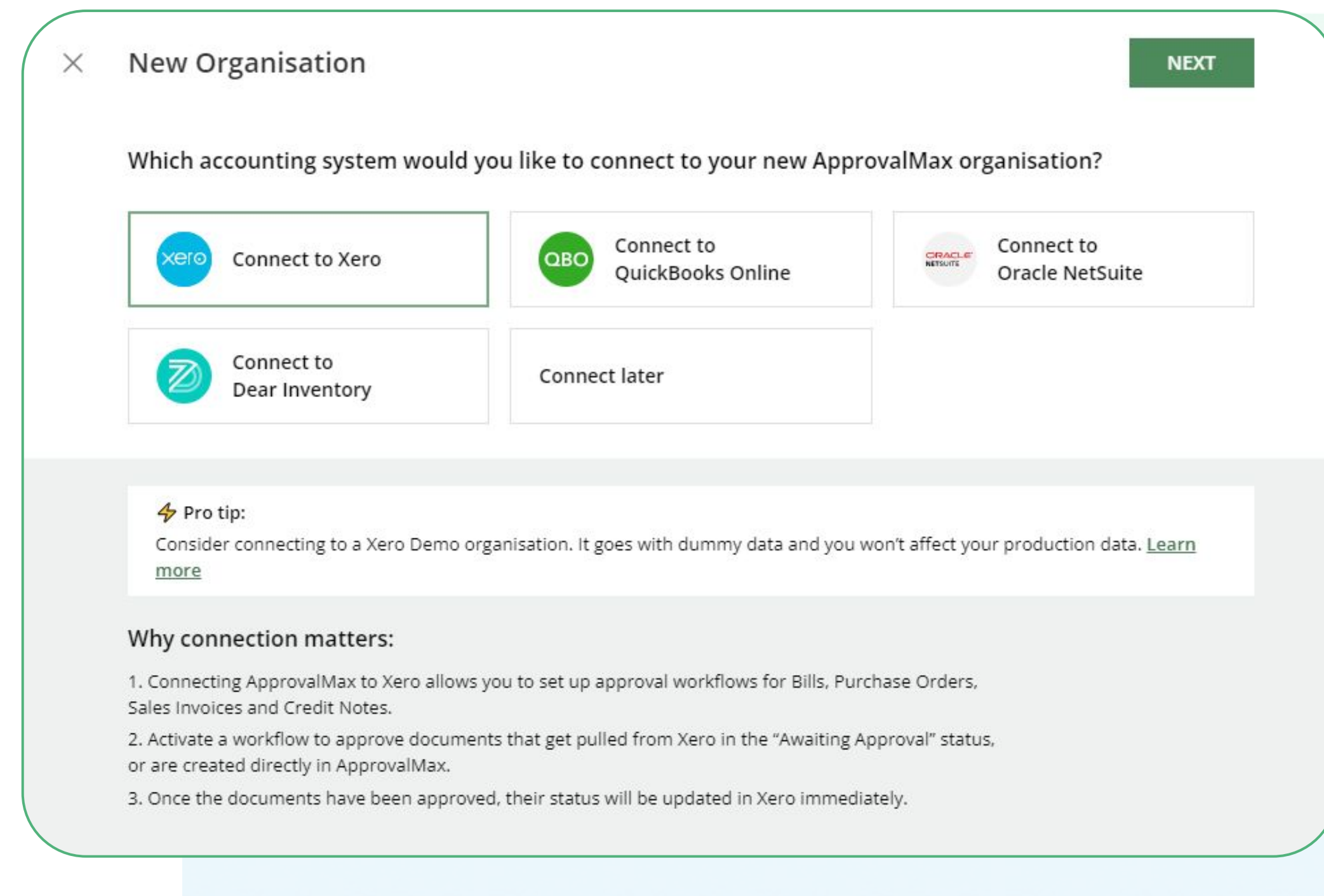

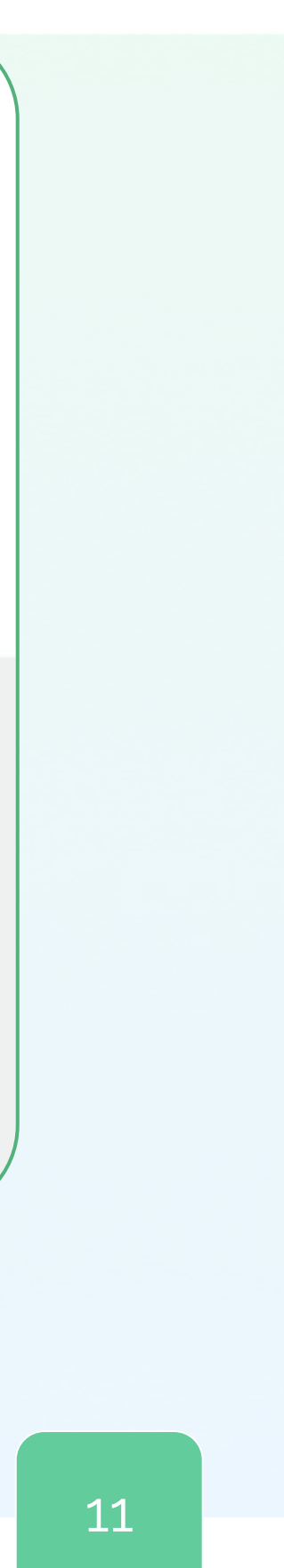

### **Connect to Oracle NetSuite**

#### 7.1

Generate tokens in Oracle NetSuite and copy them to ApprovalMax, insert Subsidiary ID for selected Subsidiary and timezone selected for a user on behalf of whom the API tokens were generated.

**Please note:** an Organisation in ApprovalMax can be connected only to one Subsidiary in Oracle NetSuite.

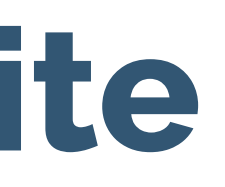

| Oracle NetSuite account connection | CONNEC |
|------------------------------------|--------|
| ORACLE NETSUITE CONNECTION         |        |
| Oracle NetSuite Account ID *       |        |
| Consumer Key *                     |        |
| Consumer Secret *                  |        |
| Token ID *                         |        |
| Token Secret *                     |        |
| Subsidiary ID *                    |        |
| Time zone *                        |        |
| (UTC) Coordinated Universal Time   |        |

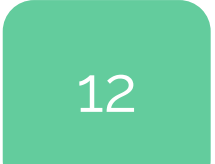

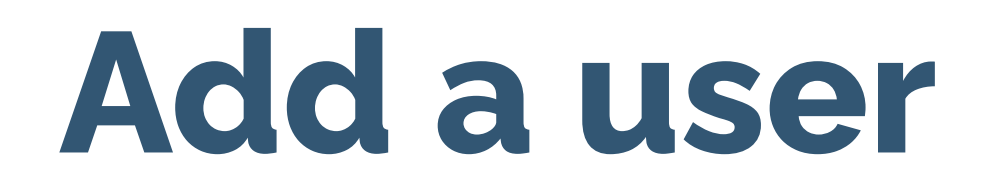

There are two ways for adding users to ApprovalMax:

- On the Users page, you can add their email addresses in bulk via copy/paste.
- On the Workflow Setup page, you can enter email addresses to authorise users as Approvers or **Requesters**.

The actual invitation procedure for new users is the same for both options. The Workflow Setup page also allows to invite users who have already been added to the system.

| 0 | 0 | 0 | 0 |
|---|---|---|---|
| 0 | 0 | 0 | 0 |
| 0 | 0 | 0 | 0 |
| 0 | 0 | 0 | 0 |
| 0 | 0 | 0 | 0 |

| 0 |   | • | 0 |
|---|---|---|---|
| 0 | 0 | 0 | 0 |
| 0 | 0 | 0 | 0 |
| 0 | 0 | 0 | 0 |
| 0 | 0 | 0 | 0 |

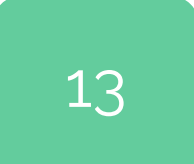

### Add and invite users

Onboarding a user in ApprovalMax is <u>a two-step procedure</u>:

- Orders / Bills.
  - To enable users as Purchase Order / Bill Approver or Requester and to initiate notifications about the status of their requests, they need to get invited to the ApprovalMax Organisation and accept the invitation.

**Please note:** invited users can start using ApprovalMax as a part of already existing Organisation. They are not to sign up on the ApprovalMax website as this would result in a new account.

| 0 | 0 | 0 | 0 |
|---|---|---|---|
| 0 | 0 | 0 | 0 |
| 0 | 0 | 0 | 0 |
| 0 | 0 | 0 | 0 |
| 0 | 0 | 0 | 0 |
|   |   |   |   |

Enter the user's email address under Organisation > Workflow and settings > Users to add the user to ApprovalMax. However, this does not qualify the user for approving or raising Purchase

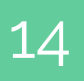

### Add a user on the Users p

1

Go to Organisation > Workflow and settings > Use Enter the user's email address and click on ADD, then on NEXT.

#### 2

Decide whether you'd like to invite the users right enabling them to act as an Approver or Requester notifications.

If you prefer to delay inviting these users, click on

| age | 9 |
|-----|---|
|-----|---|

| 0 | 0 | 0 | 0 |
|---|---|---|---|
| 0 | 0 | 0 | 0 |
| 0 | 0 | 0 | 0 |
| 0 | 0 | 0 | 0 |
| 0 | 0 | 0 | 0 |
|   |   |   |   |

| ers.        | Users > Netsuite      |                                |            |                                                                                       |                                                           |
|-------------|-----------------------|--------------------------------|------------|---------------------------------------------------------------------------------------|-----------------------------------------------------------|
|             | ADD USERS             |                                |            |                                                                                       |                                                           |
|             | Knowledge base 🗸 How- | to videos 🗸 🕴 Setup and traini | ng pa      | Add users                                                                             | NEXT                                                      |
|             | □ NAME ↓              |                                | EM         | Enter the email addresses of the users you<br>multiple emails separated by comma, sem | u'd like to add. You can enter<br>nicolon, or whitespace. |
|             | Mike Newman           | n                              | mił        | kaitlyn.connor87@gmail.com                                                            | ADD                                                       |
|             | Nikolas Frost         |                                | nik        |                                                                                       |                                                           |
|             | Ulyana Kizilov        | a                              | uly        |                                                                                       |                                                           |
|             |                       |                                |            |                                                                                       |                                                           |
| : away,     |                       |                                |            |                                                                                       |                                                           |
| er and rece | eive                  |                                |            |                                                                                       |                                                           |
|             | ×                     | Add users                      |            |                                                                                       | GO BACK FINISH                                            |
| FINISH.     |                       | Would you like to              | invite the | users by email right away?                                                            |                                                           |
|             |                       | O Do not invite                |            |                                                                                       |                                                           |
|             |                       | Invite the user                | rs by emai | l right away                                                                          |                                                           |
|             |                       |                                |            |                                                                                       |                                                           |

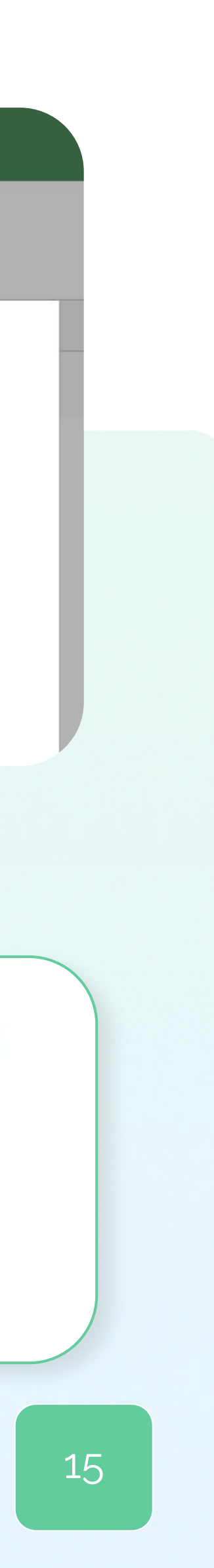

### Add a user on the Users page

#### 3

When users receive an invitation, they need to accept it by clicking on the Accept Invitation button.

The ApprovalMax website provides a Reset Password button on the log-in page, in case a user forgets his password.

0

As soon as users have accepted their invitation, their status changes from Pending to Active on the Settings page and they are able to raise Purchase Order / Bill requests or act as an Approver.

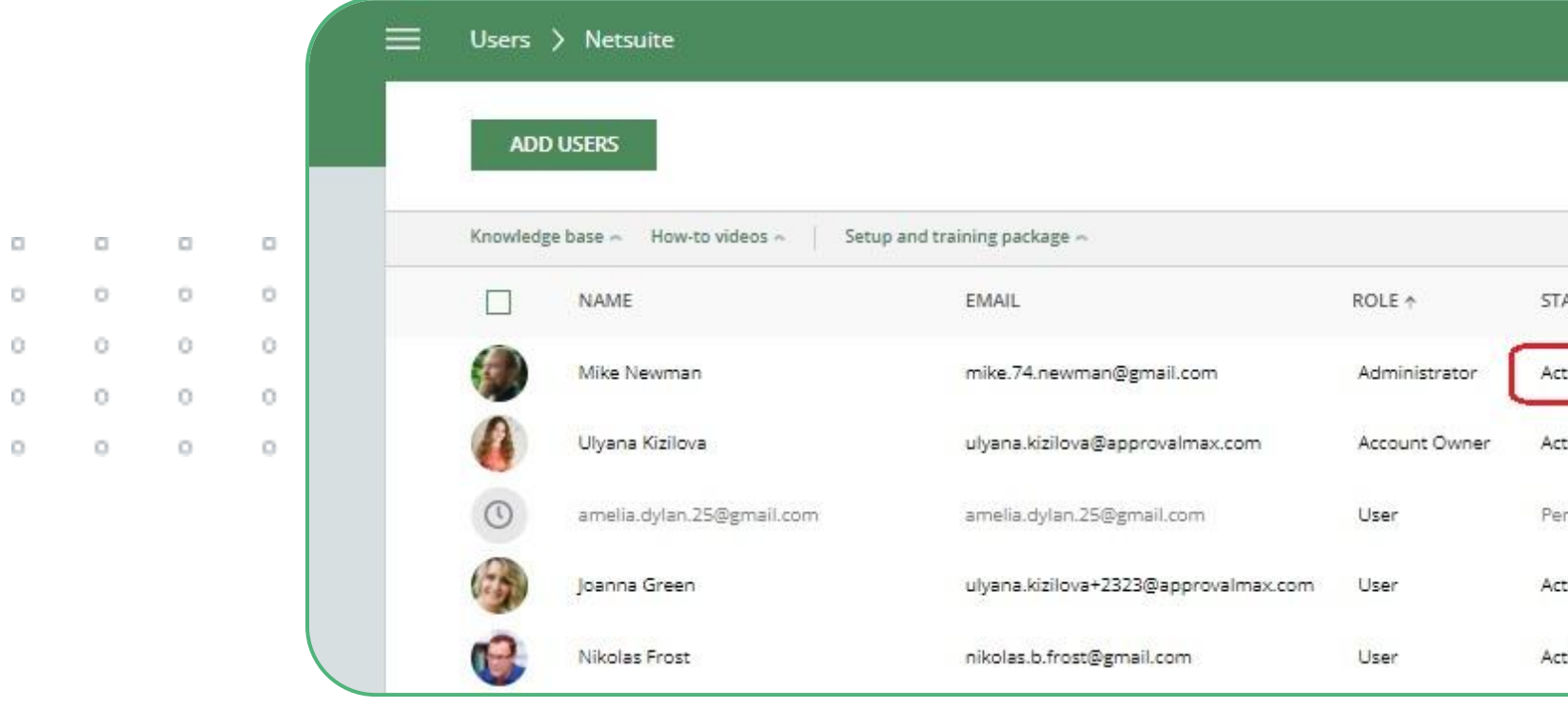

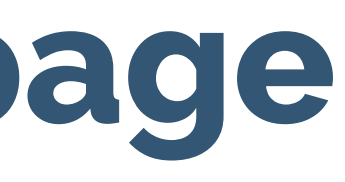

|       | CREATE NEW 🗘 💿 🥼             |          |          |            |          |    |  |
|-------|------------------------------|----------|----------|------------|----------|----|--|
|       |                              |          | Q Search |            |          |    |  |
|       |                              |          |          |            | × Hi     | de |  |
| ATUS  | 2FA                          | DELEGATE |          | START DATE | END DATE |    |  |
| tive  | Enabled                      |          |          | 1941)      | 2        |    |  |
| tive  | Enabled                      |          |          | 1.00       | 15       |    |  |
| nding | <ul> <li>Disabled</li> </ul> |          |          | 170        | 2        |    |  |
| tive  | Disabled                     |          |          | 1          | 12       |    |  |
| tive  | <ul> <li>Disabled</li> </ul> |          |          | (m)        | -        |    |  |
|       |                              |          |          |            |          |    |  |

| lyana Kizilova               | invited you to join organisation Netsuite.                                                 |
|------------------------------|--------------------------------------------------------------------------------------------|
|                              | Please click the button below to accept the invitation.  Accept invitation                 |
| the button abo<br>ick Enter: | we is not clickable, please copy and paste following link into the browser address bar and |
| <u>ttps://app.app</u>        | rovalmax.com/acceptCompanyInvitation/21010df8-5448-43fc-802e-cfb0b1e49ca3                  |
| Please do                    | o not forward this email: the email contains a personal link for setting up your           |
| Please ut                    | profile                                                                                    |

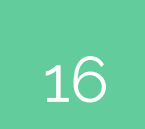

#### Add a user via the Workflow Setup page

1

Alternatively, you can add new users to ApprovalMax from the Approval Workflow Setup page.

Go to Organisation > Workflows and settings > Approval workflows and select the workflow you want to configure.

Clicking on Add an Approver allows you to add new users by entering their email address.

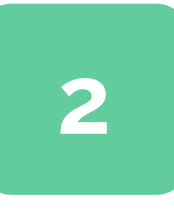

When you're ready to invite previously added users, click on the **INVITE** button in the approval matrix. To complete, click on **INVITE USERS**.

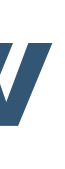

| 0 | 0 | 0 | 0 |
|---|---|---|---|
| 0 | 0 | 0 | 0 |
| 0 | 0 | 0 | 0 |
| 0 | 0 | 0 | 0 |
| 0 | 0 | 0 | 0 |

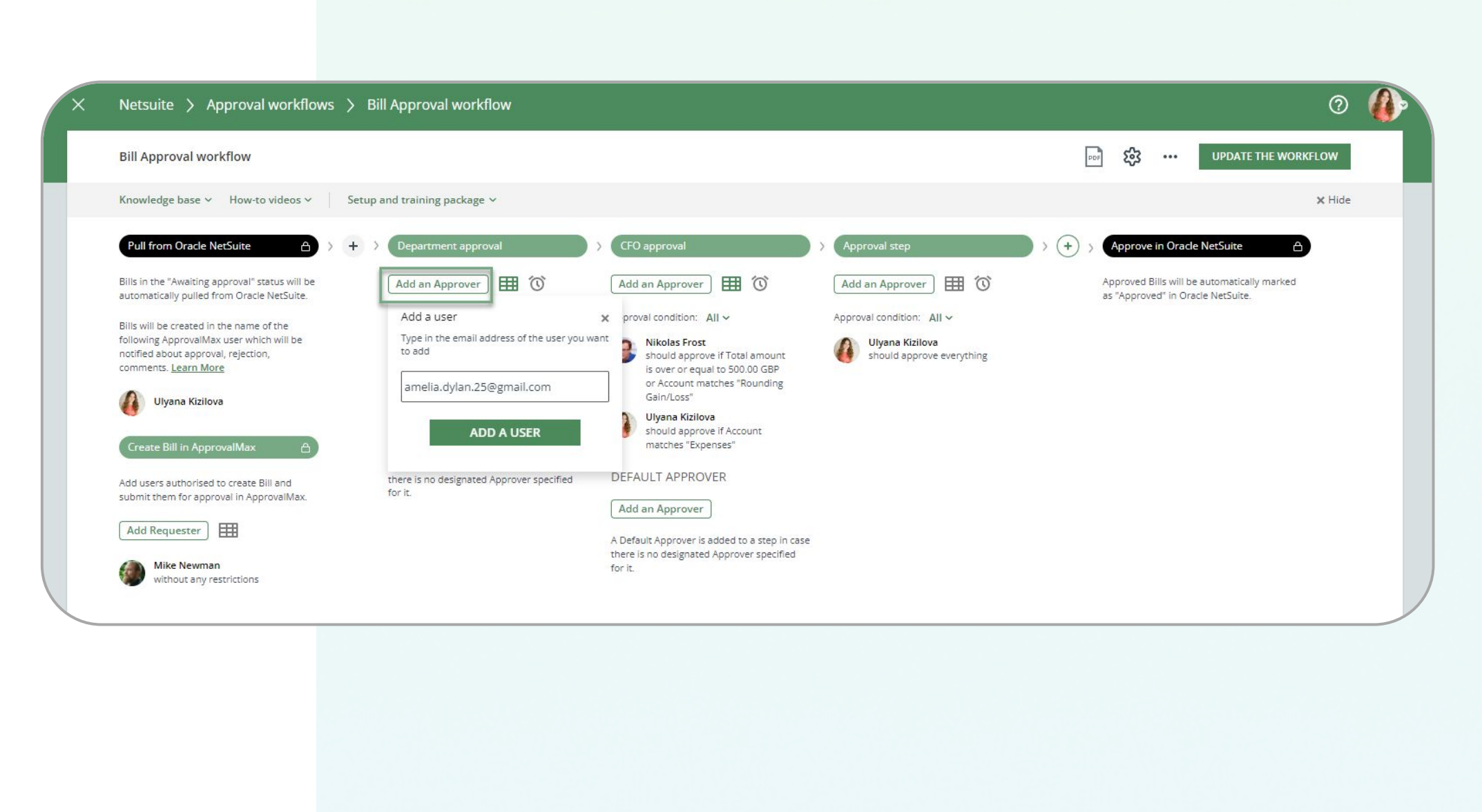

| $\times$ | Invite your team members to the Organ                             | nisation "Netsuite" | INVITE USERS |
|----------|-------------------------------------------------------------------|---------------------|--------------|
|          | The following users will be invited by email to join the Organisa | ation.              |              |
|          | ✓ EMAIL                                                           | STATUS              |              |
|          | ✓ amelia.dylan.25@gmail.com                                       | Pending             |              |
|          |                                                                   |                     |              |

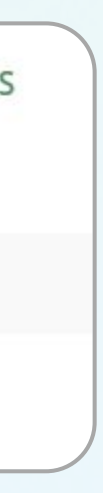

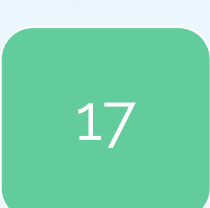

#### **Control and push users to use** 2FA

Currently, there is no way to make 2FA mandatory for users within the system.

However, on the Users page, ApprovalMax displays whether or not a user has enabled 2FA. This allows the Administrator/Account Owner to remind the respective users to set it up if it is mandatory as per their company rules.

| A     | ADD USERS                           |                                      |               |         |              | Q. Search |            |          |     |
|-------|-------------------------------------|--------------------------------------|---------------|---------|--------------|-----------|------------|----------|-----|
| Knowl | edge base 🗠 How-to videos 🗠 🛛 Setup | and training package ~               |               |         |              |           |            | ×H       | ide |
|       | NAME                                | EMAIL                                | ROLE 🛧        | STATUS  | 2FA DELEGATE |           | START DATE | END DATE |     |
|       | Mike Newman                         | mike.74.newman@gmail.com             | Administrator | Active  | Enabled      |           | 140        |          |     |
| 0     | Ulyana Kizilova                     | ulyana.kizilova@approvalmax.com      | Account Owner | Active  | Enabled      |           | (m)        | -        |     |
| 0     | amelia.dylan.25@gmail.com           | amelia.dylan.25@gmail.com            | User          | Pending | Disabled     |           | 354        | 52       |     |
| (and  | Joanna Green                        | ulyana.kizilova+2323@approvalmax.com | User          | Active  | Disabled     |           | 2          | 42       |     |

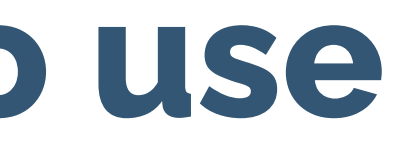

|   | 0 |   | 0 |
|---|---|---|---|
| 0 | 0 | 0 | 0 |
| 0 | 0 | 0 | 0 |
| 0 | 0 | 0 | 0 |
| 0 | 0 | 0 | 0 |
|   |   |   |   |

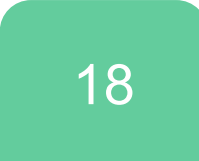

# Types of workflows

A **workflow** is a sequence of approval steps based on predefined business rules. There are two types of workflows in ApprovalMax:

• **Connected workflows** are connected to Oracle NetSuite and enable the routing of approval requests for finance documents kept in Oracle NetSuite.

• **Stand-alone workflows** are configured in ApprovalMax and have no dependency on data or documents stored on an accounting platform, like an HR approval workflow for leave requests.

Connected workflows for Oracle NetSuite include: Purchase Order workflow; Vendor Bill workflow.

| 0 | 0 | 0 | 0 |
|---|---|---|---|
| 0 | 0 | 0 | 0 |
| 0 | 0 | 0 | 0 |
| 0 | 0 | 0 | 0 |
| 0 | 0 | 0 | 0 |

| 0 | 0 | 0 | 0 |
|---|---|---|---|
| 0 | 0 | 0 | 0 |
| 0 | 0 | 0 | 0 |
| 0 | 0 | 0 | 0 |
| 0 | 0 | 0 | 0 |
|   |   |   |   |

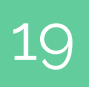

### **Connected workflows**

All connected workflows are stored in the respective Organisation, which is linked to Oracle NetSuite.

Approval workflows in ApprovalMax process requests for Oracle NetSuite Purchase Orders / Bills that get created either in ApprovalMax or in Oracle NetSuite.

### Stand-alone workflows

This is how you set up a stand-alone workflow:

- Go to Workflows and settings > Approval workflows.
- Click on the "CREATE" button on the right.
- Enter a name for the new stand-alone workflow.
- Create all approval steps and add users, or type in the email addresses of Approvers and Requesters.
- Click on Save to apply your settings, and on Activate to start the workflow.

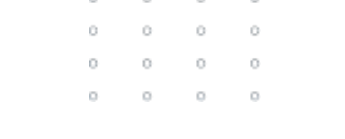

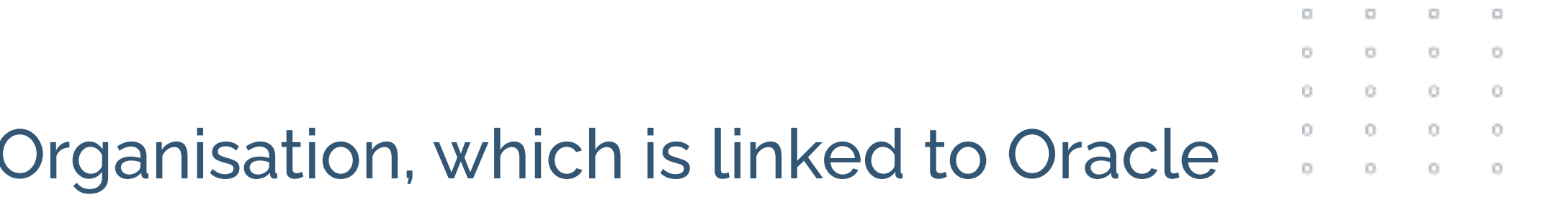

20

# Types of workflows. Connected workflows

This is how you set up a connected workflow:

- 1. Go to Workflows and settings > Approval workflows.
- 2. Select a predefined workflow, for instance, Vendor Bill workflow.
- 3. Add at least one Requester in the Creation / Pull from Oracle NetSuite step.
- 4. Specify all approval steps and add users, or type in the email addresses of the Approvers.
- 5. Click on Save to apply your settings, and on Activate to start the workflow.

| 0 |   | 0 | 0 |
|---|---|---|---|
| D | 0 | 0 | 0 |
| 0 | 0 | 0 | 0 |
| 0 | 0 | 0 | 0 |
| 0 | 0 | 0 | 0 |

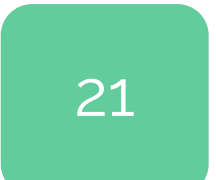

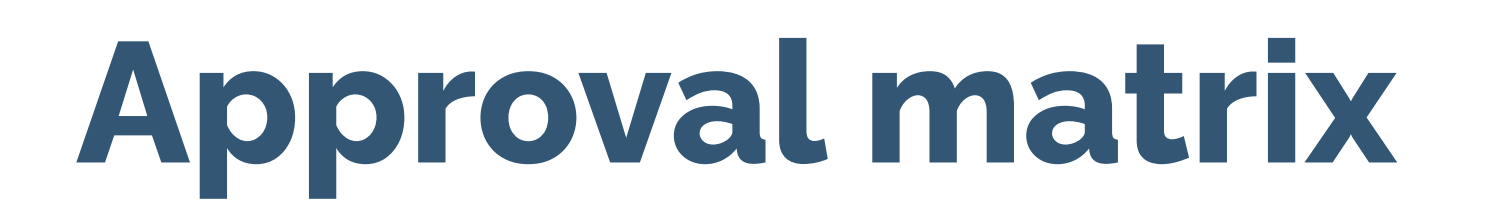

requests.

ApprovalMax will pull the categories from Oracle NetSuite.

Approval matrix for the step "Department approval" X Approvers Total amount Vendor Account ExpenseCategory amelia.dylan.25@gmail... Any amount Any Vendor Any ExpenseCategory Account matches 3 should approve if Over or equal to 1,200.00 GBP Any Vendor Ulyana Kizilova Any Account Any ExpenseCategory 0 should approve if O<sup>+</sup> Add an Approver

> 0 0 0 0 0 0 0 0 0 0 0 0 0 0 0 0 0 0 0 0

#### In the approval matrix, you can specify the criteria for Approver selection and the routing of approval

|          |                |                               |              | DONE |
|----------|----------------|-------------------------------|--------------|------|
| Item     | Department     | Class                         | Location     |      |
| Any item | Any Department | Class matches<br>New class #3 | Any Location |      |
| Any Item | Any Department | Any Class                     | Any Location |      |

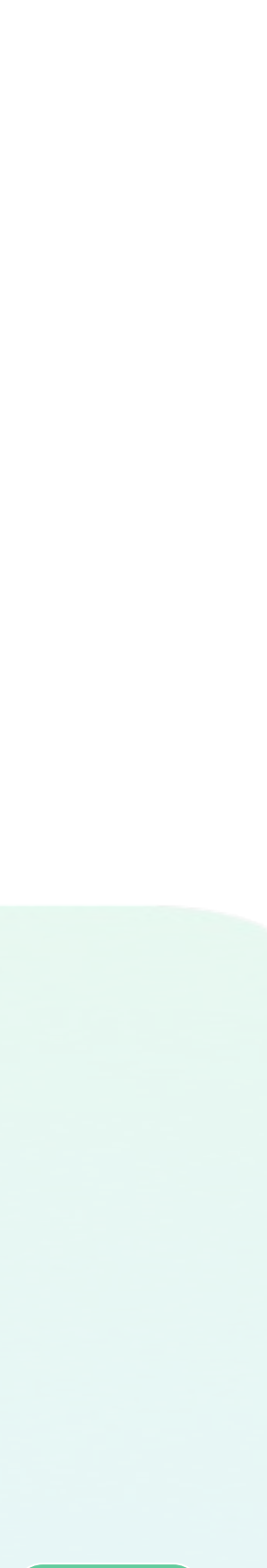

22

### Copy rules from one user to another

ApprovalMax provides Organisation Administrators with the option to copy rules between Requesters and Approvers between multiple steps in the matrix.

**Please note**: the copied rules will overwrite the existing rules in the Requester / Approver matrix.

|   | Approvers                                                            | Total amount            | Vendor         | Account                               | ExpenseCategory     |
|---|----------------------------------------------------------------------|-------------------------|----------------|---------------------------------------|---------------------|
| 0 | amelia.dylan.25@gmail<br>should approve if<br>Add an alternative rul | Any amount              | Any Vendor     | Account matches<br>Realized Gain/Loss | Any ExpenseCategory |
| 0 | Ulya Remove an Approver<br>sho Copy rule to user                     | from the step _200.00 ( | SBP Any Vendor | Any Account                           | Any ExpenseCategor  |

|                | Approvers                                  | Tot     | tal amount                  | Vendor    |              | Account                          | ExpenseCategory                    | ltem          | Department                 | Class                         | Location     |
|----------------|--------------------------------------------|---------|-----------------------------|-----------|--------------|----------------------------------|------------------------------------|---------------|----------------------------|-------------------------------|--------------|
| 0              | amelia.dylan.25@gmail<br>should approve if | oao Any | / amount                    | Any Vendo | r.           | Account match<br>Realized Gain/L | es Any ExpenseCategory             | Any Item      | Any Department             | Class matches<br>New class #3 | Any Location |
| 0              | Ulyana Kizilova<br>should approve if       | ooo Ove | er or equal to 1,200.00 GBP | Any Vendo | r            | Any Account                      | Any ExpenseCategory                | Any Item      | Any Department             | Any Class                     | Any Location |
| 0 <sup>+</sup> | Add an Approver                            |         |                             | ×         | Sele         | ect users to copy ru             | le                                 |               | COPY RULE                  |                               |              |
|                |                                            |         |                             |           |              | NAME                             | EMAIL                              | ROLE          | WORKFLOW STEPS             |                               |              |
|                |                                            |         |                             |           |              | amelia.dylan.25@gmail            | amelia.dylan.25@gmail.com          | User          | Select steps               |                               |              |
|                |                                            |         |                             |           | $\checkmark$ | Joanna Green                     | ulyana.kizilova+2323@approvalmax.c | User          | CFO approval Approval step |                               |              |
|                |                                            |         |                             |           |              | Mike Newman                      | mike.74.newman@gmail.com           | Administrator | Select steps               |                               |              |
|                |                                            |         |                             |           | $\checkmark$ | Nikolas Frost                    | nikolas.b.frost@gmail.com          | User          | Department approval        |                               |              |
|                |                                            |         |                             |           |              | Ulyana Kizilova                  | ulyana.kizilova@approvalmax.com    | Account owner | Select steps               |                               |              |

|    |                |                     |                               |              |      |  | 1.0 |   |
|----|----------------|---------------------|-------------------------------|--------------|------|--|-----|---|
|    |                |                     |                               |              |      |  | 0   |   |
|    |                |                     |                               | ~            |      |  | 0   | ) |
|    |                |                     |                               |              | DONE |  | c   | ) |
|    |                |                     |                               |              | DONE |  |     | 0 |
|    | ltem           | Department          | Class                         | Location     |      |  |     |   |
|    |                |                     | 10,000                        |              |      |  |     |   |
| ſY | Any Item       | Any Department      | Class matches<br>New class #3 | Any Location |      |  |     |   |
|    |                |                     |                               |              |      |  |     |   |
| Ŋ  | Any Item       | Any Department      | Any Class                     | Any Location |      |  |     |   |
|    |                |                     |                               |              |      |  |     |   |
|    |                |                     |                               |              |      |  |     |   |
|    |                |                     |                               |              |      |  |     |   |
|    |                |                     |                               |              |      |  |     |   |
|    |                |                     |                               |              |      |  |     |   |
|    |                |                     |                               |              |      |  |     |   |
|    |                |                     | DONE                          |              |      |  |     |   |
|    | Department     | Class Loca          | tion                          |              |      |  |     |   |
| m  | Any Department | Class matches Any L | ocation                       |              |      |  |     |   |
|    |                |                     |                               |              |      |  |     |   |
| m  | Any Department | Any class Any L     | location                      |              |      |  |     |   |
|    |                |                     |                               |              |      |  |     |   |
|    | COPTROLL       |                     |                               |              |      |  |     |   |
|    |                |                     |                               |              |      |  |     |   |

0

0

0

o

0

23

# Sequential approval workflow

#### With a sequential approval workflow, you can define a sequence of approval steps.

#### To set one up, click on the "+" icon and assign both a name and Approvers to each step.

|     |   |   |   | Vendor Bill workflow                                                                                                    |                                                                                                    |
|-----|---|---|---|----------------------------------------------------------------------------------------------------|----------------------------------------------------------------------------------------------------|
|     |   |   |   | Knowledge base A How-to videos                                                                                                    | Setup and training package                                                                                                    |
|     |   |   |   | Create Bill in ApprovalMax   Add users authorised to create Bill and submit them for approval in ApprovalMax.   Add Requester     Add Requester     Image: Create Bill in Approval in ApprovalMax     Add Requester     Image: Create Bill and submit them for approval in ApprovalMax     Add Requester     Image: Create Bill and submit them for approval in ApprovalMax     Image: Create Bill and submit them for approval in ApprovalMax     Image: Create Bill and submit them for approval in ApprovalMax     Image: Create Bill and submit them for approval in ApprovalMax     Image: Create Bill and submit them for approval in ApprovalMax     Image: Create Bill and submit them for approval in ApprovalMax     Image: Create Bill and submit them for approval in ApprovalMax     Image: Create Bill and submit them for approval in Approval in A | Auto-approval Step       ×         Auto-approval settings         Please note: the auto-approval<br>step is the first step that's<br>triggered. So, if a request<br>matches one of the rules<br>specified in this step, it will be<br>approved automatically - and<br>bypass all further approval<br>steps.         small amounts<br>Bill will be approved<br>automatically if<br>Total amount is under 200.00<br>GBP         trusted vendors<br>Bill will be approved<br>automatically if<br>Total amount is under 200.00<br>GBP             trusted vendors<br>Bill will be approved<br>automatically if<br>Total amount is under 200.00<br>GBP             trusted vendors<br>Bill will be approved<br>automatically if<br>Total amount is under 200.00<br>GBP |
|     | 0 | 0 | 0 | Bills will be created in the name of the<br>following ApprovalMax user which will be<br>notified about approval, rejection,                                                                                                    | Vendor matches Vendor No 1,<br>Vendor No 2 A Default Approver is added to<br>there is no designated Approv                                                                                                    |
| 0 0 | 0 | 0 | 0 | comments. Learn More                                                                                                    | tor a.                                                                                                    |
|     | 0 | 0 | 0 | Ulyana Kizilova                                                                                                    |                                                                                                    |

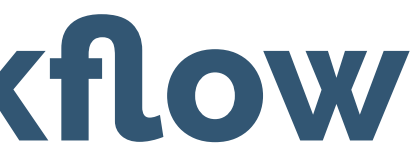

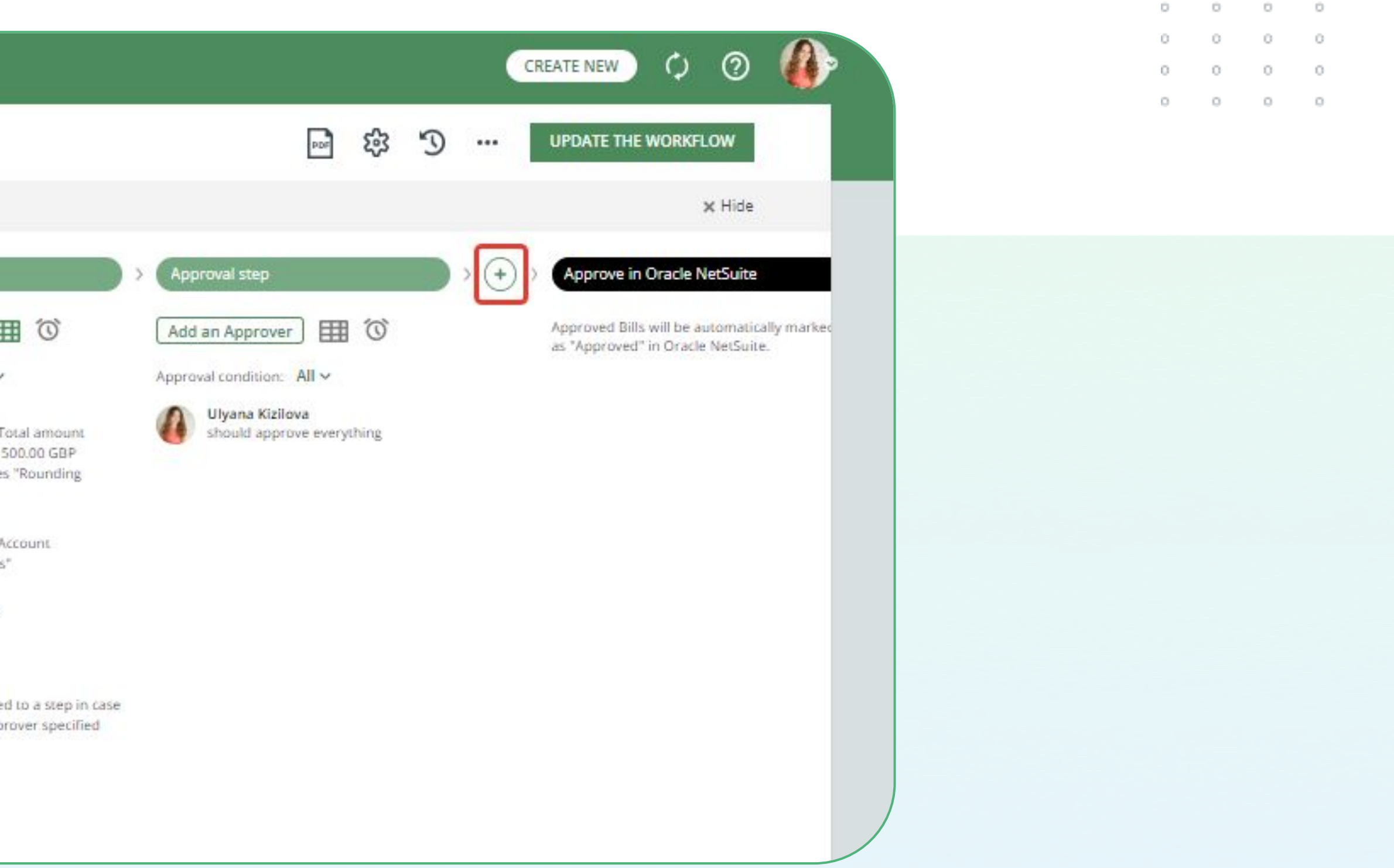

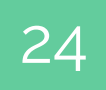

### **Rearrange workflow steps**

drag it to the new position. Existing steps will give way so that you can drop it at its new location.

| Vendor Bill workflow                                                                                                    |                                                                                                    |                                                                                                    |
|----------------------------------------------------------------------------------------------------|----------------------------------------------------------------------------------------------------|----------------------------------------------------------------------------------------------------|
| Knowledge base 🔿 How-to video                                                                                                    | s • Setup and training package                                                                                                    | e ^                                                                                                    |
| Create Bill in ApprovalMax                                                                                                    | Auto-approval Step ×<br>Auto-approval settings<br>Please note: the auto-approval<br>step is the first step that's<br>triggered. So, if a request<br>matches one of the rules<br>specified in this step, it will be<br>approved automatically – and<br>bypass all further approval<br>steps.<br>small amounts<br>Bill will be approved<br>automatically if<br>Total amount is under 200.00<br>GRP | > Department approval<br>Add an Approver III ©<br>Approval condition: All ~<br>Media.dylan.25@gmail.com<br>should approve everything<br>INVITE AGAIN<br>Ulyana Kizilova<br>should approve if Total amount<br>is over or equal to 1,200.00 GBP |
| Bills in the "Pending Approval" status will be<br>automatically pulled from Oracle NetSuite.<br>Bills will be created in the name of the<br>following ApprovalMax user which will be<br>notified about approval, rejection,<br>comments, Learn More | trusted vendors<br>Bill will be approved<br>automatically if<br>Vendor matches Vendor No 1,<br>Vendor No 2                                                                                                    |                                                                                                    |

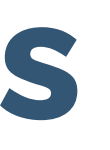

# You can rearrange the order of your workflow steps: just click on the III symbol at the top of a step and

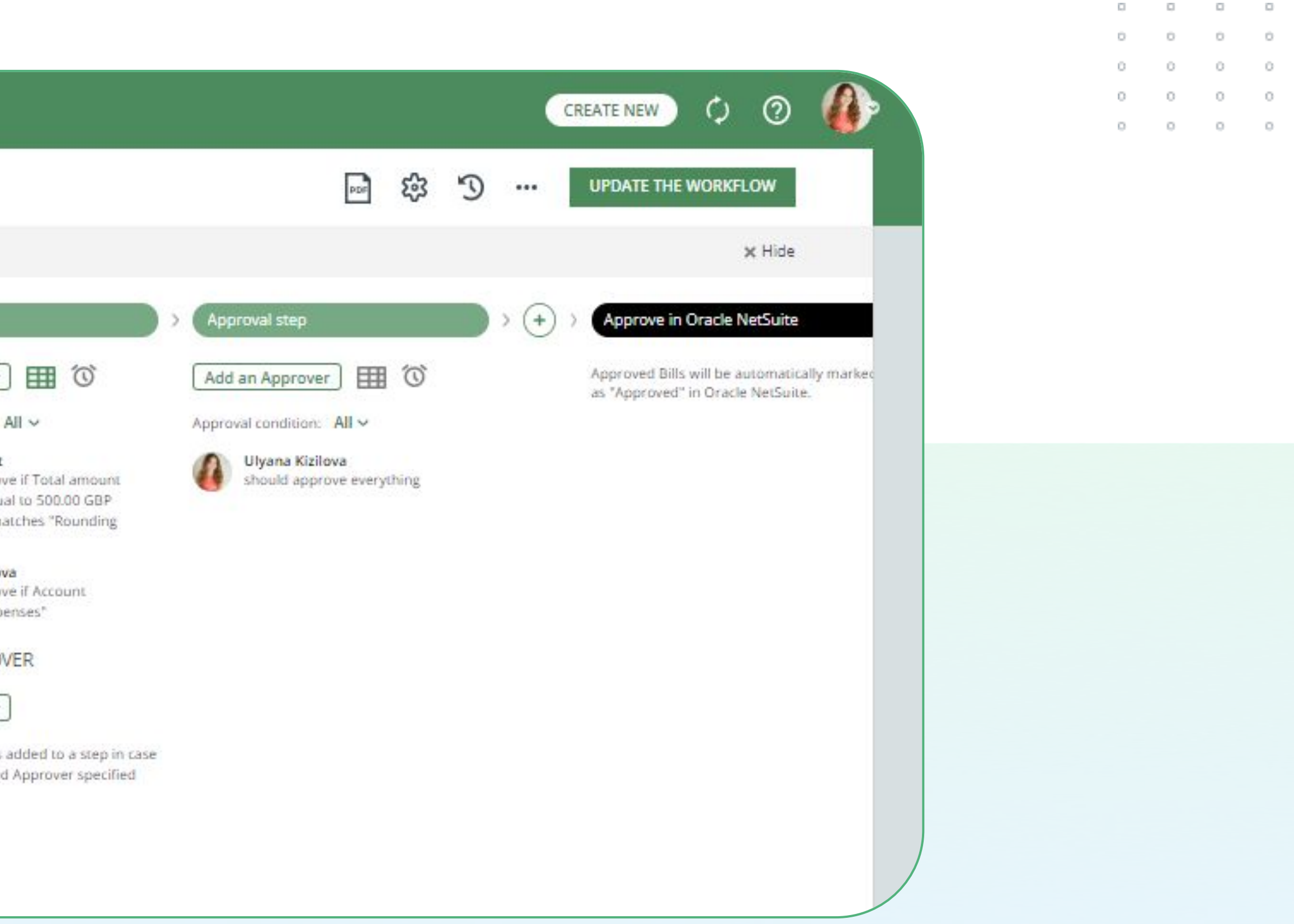

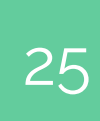

## Parallel approval workflow

Approval decisions that are independent from each other are best arranged in a parallel approval workflow. To set one up, click on the Add an Approver button and enter the Approver's email address.

Please note: a document only gets approved if <u>any of/all</u>\* Approvers make a positive decision. If one of the Approvers rejects the document, it will be returned to its Requester (in case the request was created directly in ApprovalMax) or in Oracle NetSuite in "Rejected" Approval status.

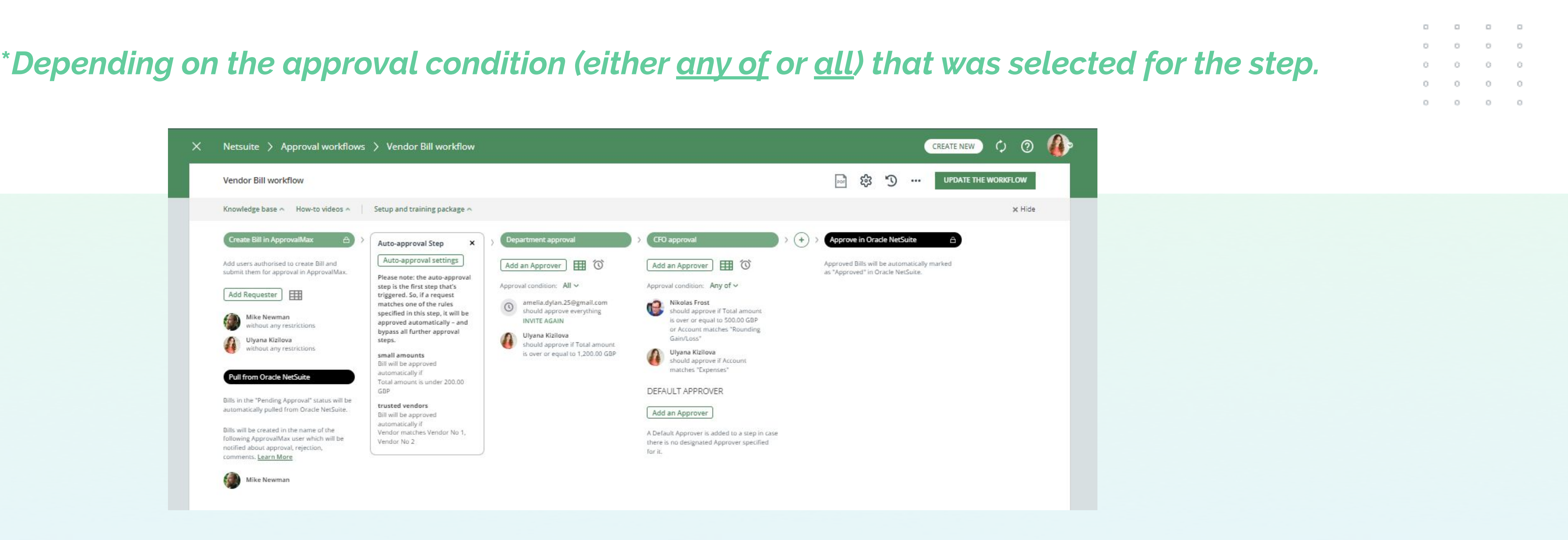

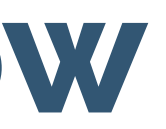

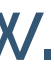

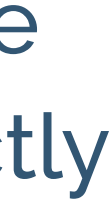

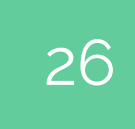

# **Approval condition**

Each approval step can have multiple Approvers, and you specify how requests should be handled.

You can choose between two approval conditions: <u>All and Any of</u>. They determine how many of the Approvers are required to complete the step — either all or a certain number of the assigned Approvers.

<u>All</u> is the default condition. When you add a new step, the approval condition will be set to All.

**Example:** if you need just two of your department managers to approve, add all your managers to this step and change the approval condition to <u>Any of</u>, then specify the number of required approval decisions (2). As soon as any two of the assigned managers approve, the approval step will be completed.

#### Approval condition $\times$

It can be selected whether all or only one of the assigned Approvers is required to approve the request to complete this Approval step. Learn more

#### All Any of If this option is chosen, specified number If this option is chosen, all assigned Approvers will have to approve the of assigned Approvers will have to request in this step approve the request in this step. Important: if number of approvers for exact condition is less than set then all of approvers of this step must approve this step. Number of approvers 2

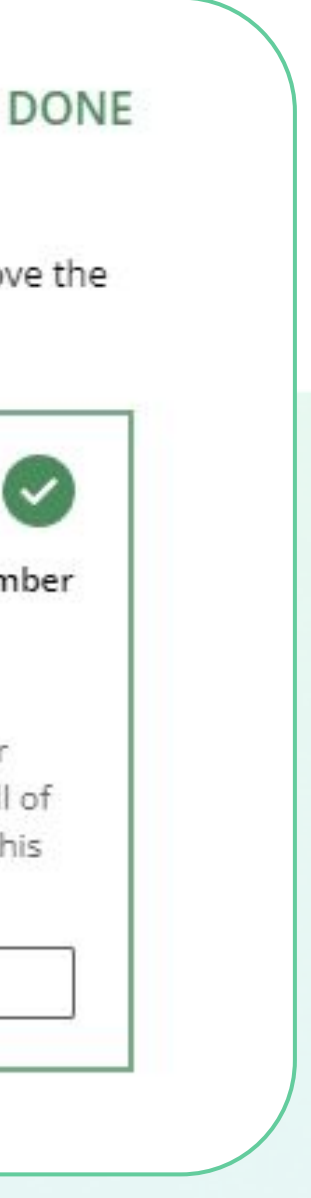

27

### Auto-approval step

The Auto-approval step is an additional first step in workflows, where you can enter conditions for the automated approval of requests regardless of any rules specified in other approval steps or workflow settings.

If a request meets the criteria stated in the Auto-approval step, it will be automatically approved right away.

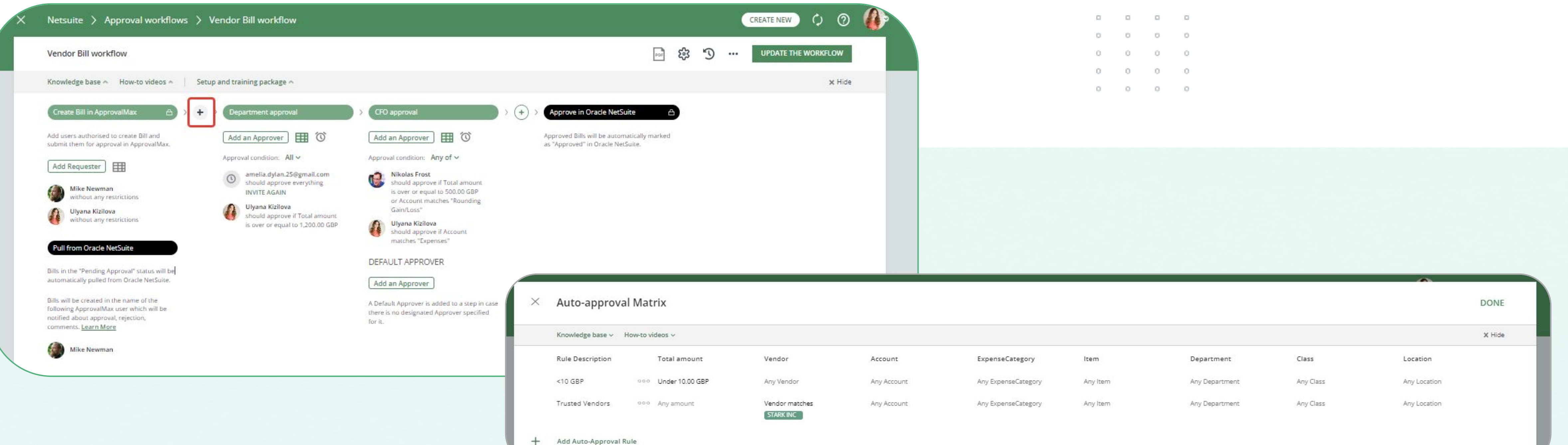

|             |             |                     |          |                |           |              | X Hide |
|-------------|-------------|---------------------|----------|----------------|-----------|--------------|--------|
| dor         | Account     | ExpenseCategory     | ltem     | Department     | Class     | Location     | - 1    |
| Vendor      | Any Account | Any ExpenseCategory | Any Item | Any Department | Any Class | Any Location |        |
| dor matches | Any Account | Any ExpenseCategory | Any Item | Any Department | Any Class | Any Location |        |

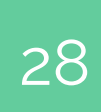

# Approval decision policy

If the same Approvers are in several steps, an Organisation's Administrator can decide whether they have to approve in every single step, or if the approval decision made in the first step is to be applied also to all other steps.

#### APPROVAL DECISION POLICY

If an Approver has been added to more than one step in the request and approves it, this approval should be applied to:

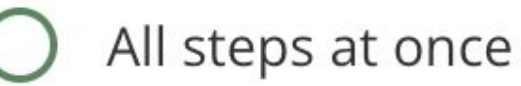

0 0

Only to the current step

| 0 | 0 | 0 | 0 |
|---|---|---|---|
| 0 | 0 | 0 | 0 |
| 0 | 0 | 0 | 0 |
| 0 | 0 | 0 | 0 |
| 0 | 0 | 0 | 0 |

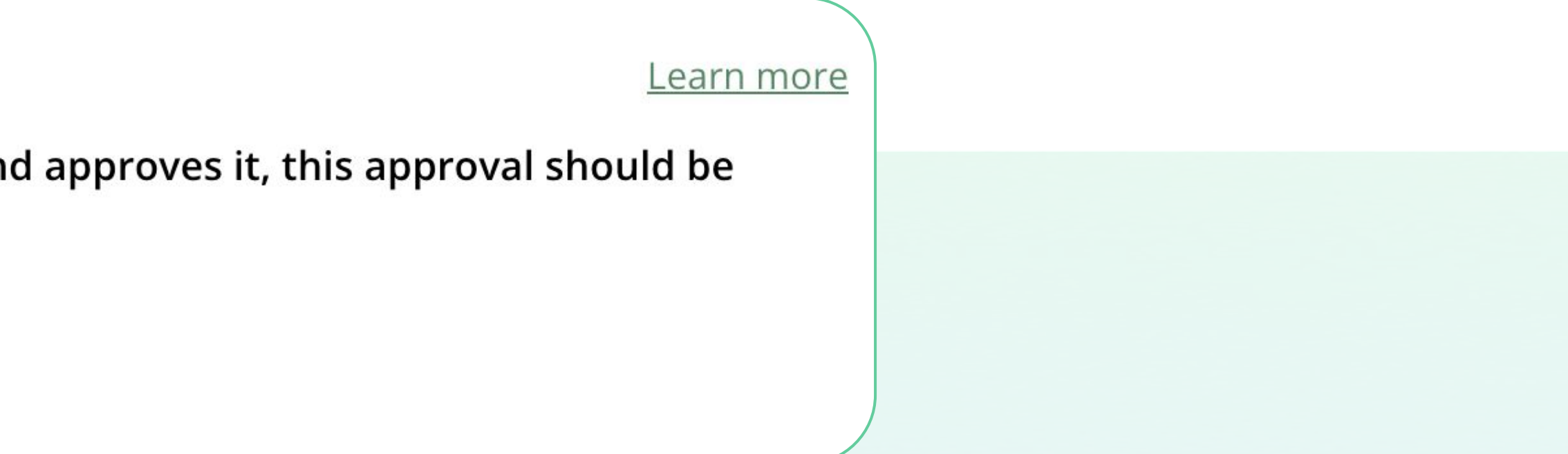

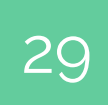

### **Instructions for Requesters**

An Organisation's Administrator can provide a message that will be shown to Requesters during the creation of Purchase Orders / Bills.

#### **INSTRUCTION FOR REQUESTERS**

You can specify a message that will be shown to Requesters when they create a new Purchase Order.

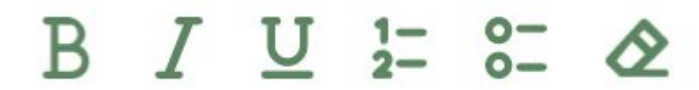

Enter the message text...

Leave the message blank if you don't what to show Requesters an instruction.

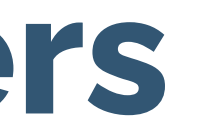

| 0 |   | 0 | 0 |
|---|---|---|---|
| 0 | 0 | 0 | 0 |
| 0 | 0 | 0 | 0 |
| 0 | 0 | 0 | 0 |
| 0 | 0 | 0 | 0 |

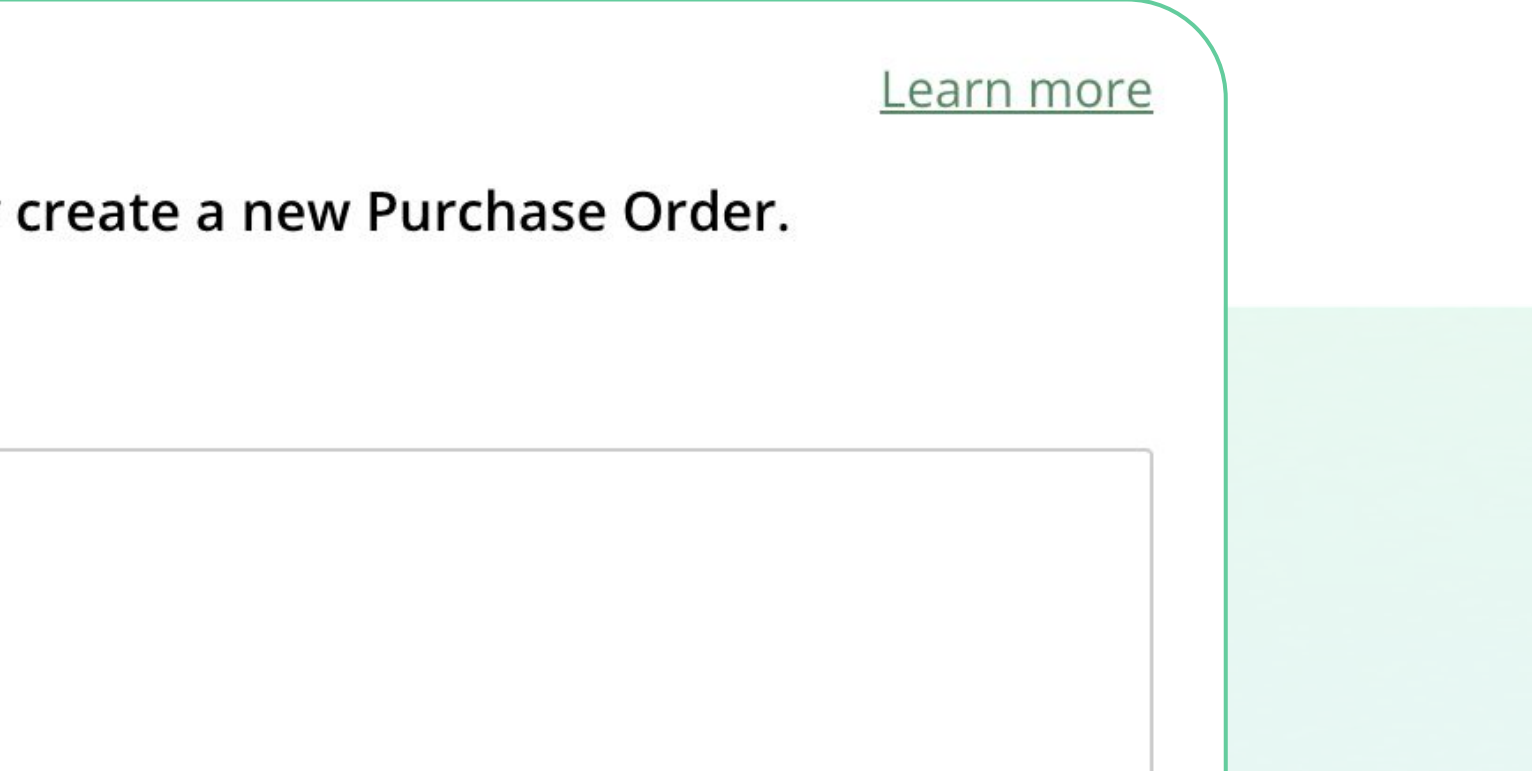

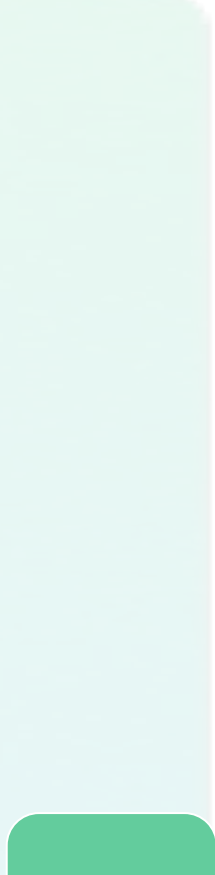

30

### Fraud detection

ApprovalMax tracks the changes in a finance document in Oracle NetSuite that are made after its approval in ApprovalMax.

 Trackable changes include modifications regarding the vendor, amount, date, and others.

 The Administrator can manually select which criteria to be tracked for changes, and which should be ignored.

| 0 |   | 0 | 0 |
|---|---|---|---|
| 0 | 0 | 0 | 0 |
| 0 | 0 | 0 | 0 |
| 0 | 0 | 0 | 0 |
| 0 | 0 | 0 | 0 |

| 6 | Purch                                                             | nase Order workflow settings                                                                                                    | SAVE                                 |
|---|-------------------------------------------------------------------|----------------------------------------------------------------------------------------------------|--------------------------------------|
|   | FRAUD                                                             | DETECTION — BYPASSING THE APPROVAL WORKFLOW                                                                                                    | Learn more                           |
|   | What is<br>approva                                                | to happen if ApprovalMax detects an approved document in NetSuite, which did not pass t<br>al workflow in ApprovalMax?                                                                                                    | through the                          |
|   | O Do                                                              | not pull this document to ApprovalMax                                                                                                    |                                      |
|   | Pul                                                               | I this document to ApprovalMax                                                                                                    |                                      |
|   | Sele<br>late                                                      | ect from which date onwards this control is to be enforced. All approved and open Purchase Orders w<br>er will be pulled to ApprovalMax and put under control:                                                                                                    | ith a date equal or                  |
|   | 1 0                                                               | Dec 2022                                                                                                    |                                      |
|   | 100                                                               |                                                                                                    |                                      |
|   | Not                                                               | ify the Organisation's Administrators about documents that bypassed the ApprovalMax workflow                                                                                                    |                                      |
|   | FRAUD<br>What ch<br>notifica                                      | ify the Organisation's Administrators about documents that bypassed the ApprovalMax workflow<br>DETECTION — CHANGES AFTER APPROVAL<br>nanges made in NetSuite after the approval should trigger addition of mark "Changed after<br>tion to company Administrators?                                                                                     | Learn more<br>approval" and a        |
|   | FRAUD<br>What ch<br>notifica                                      | ify the Organisation's Administrators about documents that bypassed the ApprovalMax workflow<br>DETECTION — CHANGES AFTER APPROVAL<br>hanges made in NetSuite after the approval should trigger addition of mark "Changed after<br>tion to company Administrators?<br>dor                                                                              | <u>Learn more</u><br>approval" and a |
|   | FRAUD<br>What ch<br>notifica                                      | ify the Organisation's Administrators about documents that bypassed the ApprovalMax workflow<br>DETECTION — CHANGES AFTER APPROVAL<br>nanges made in NetSuite after the approval should trigger addition of mark "Changed after<br>tion to company Administrators?<br>dor<br>al amount (more than 0.1 GBP British Pound change)                        | <u>Learn more</u><br>approval" and a |
|   | FRAUD<br>What ch<br>notifica<br>Ven<br>Tota                       | ify the Organisation's Administrators about documents that bypassed the ApprovalMax workflow<br>DETECTION — CHANGES AFTER APPROVAL<br>hanges made in NetSuite after the approval should trigger addition of mark "Changed after<br>tion to company Administrators?<br>dor<br>al amount (more than 0.1 GBP British Pound change)<br>e                   | <u>Learn more</u><br>approval" and a |
|   | FRAUD<br>What ch<br>notifica<br>Ven<br>Ven<br>Tota<br>Dat         | ify the Organisation's Administrators about documents that bypassed the ApprovalMax workflow<br>DETECTION — CHANGES AFTER APPROVAL<br>hanges made in NetSuite after the approval should trigger addition of mark "Changed after<br>tion to company Administrators?<br>dor<br>al amount (more than 0.1 GBP British Pound change)<br>e<br>no             | <u>Learn more</u><br>approval" and a |
|   | Not FRAUD What check Notification Ven Ven Totation Date Iten      | ify the Organisation's Administrators about documents that bypassed the ApprovalMax workflow<br>DETECTION — CHANGES AFTER APPROVAL<br>hanges made in NetSuite after the approval should trigger addition of mark "Changed after<br>tion to company Administrators?<br>dor<br>al amount (more than 0.1 GBP British Pound change)<br>e<br>mo             | <u>Learn more</u><br>approval" and a |
|   | Not FRAUD What check Notifica What check Ven Tota Date Iten Accel | ify the Organisation's Administrators about documents that bypassed the ApprovalMax workflow<br><b>DETECTION</b> — CHANGES AFTER APPROVAL<br>hanges made in NetSuite after the approval should trigger addition of mark "Changed after<br>tion to company Administrators?<br>dor<br>al amount (more than 0.1 GBP British Pound change)<br>e<br>no<br>n | Learn more<br>approval" and a        |

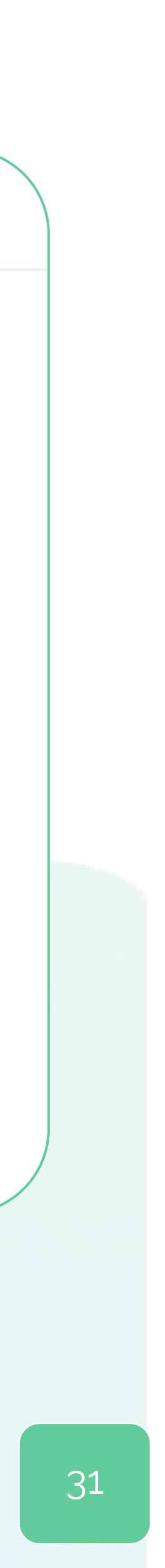

### Activate a workflow

After configuring your approval workflow, click or corner of the approval workflow screen.

If you need to modify, open the approval workflow again and make the changes, then click on Update.

**Please note**: if you want the newly made changes to apply also to requests that are already being processed, use the Restart option to start all running approval workflows anew.

| Vendor Bill workflow                                                                |                                                                    |                                                   |                                    |
|-------------------------------------------------------------------------------------|--------------------------------------------------------------------|---------------------------------------------------|------------------------------------|
| Knowledge base 🔷 How-to vie                                                         | deos \land 🔰 Setup and training packag                             | se 🔿                                              |                                    |
| Create Bill in ApprovalMax 🔒                                                        | Auto-approval Step ×                                               | > Department approval                             | CFO approval                       |
| Add users authorised to create Bill and<br>submit them for approval in ApprovalMax. | Auto-approval settings<br>Please note: the auto-approval           | Add an Approver 🔠 🛈                               | Add an Approver                    |
| Add Requester                                                                       | step is the first step that's<br>triggered. So, if a request       | Approval condition: All V                         | Approval condition: Al             |
| Mike Newman                                                                         | specified in this step, it will be<br>approved automatically – and | should approve everything<br>INVITE AGAIN         | should approve<br>is over or equal |
| Ulyana Kizilova                                                                     | bypass all further approval steps.                                 | Ulyana Kizilova<br>should approve if Total amount | or Account mate<br>Gain/Loss*      |
| without any restrictions                                                            | small amounts<br>Bill will be approved                             | is over or equal to 1,200.00 GBP                  | Ulyana Kizilova<br>should approve  |
| Pull from Oracle NetSuite                                                           | automatically if<br>Total amount is under 200.00<br>GBP            |                                                   |                                    |
| Bills in the "Pending Approval" status will be                                      |                                                                    |                                                   | DEMOETATION                        |
| automatically pulled from Oracle NetSuite.                                          | trusted vendors<br>Bill will be approved                           |                                                   | Add an Approver                    |
| Bills will be created in the name of the                                            | Vendor matches Vendor No 1,                                        |                                                   | A Default Approver is ac           |
| Following ApprovalMax user which will be                                            | Vendor No 2                                                        |                                                   | there is no designated A           |
| notified about approval, rejection,                                                 |                                                                    |                                                   | for it.                            |

#### After configuring your approval workflow, click on ACTIVATE THE WORKFLOW in the top right-hand

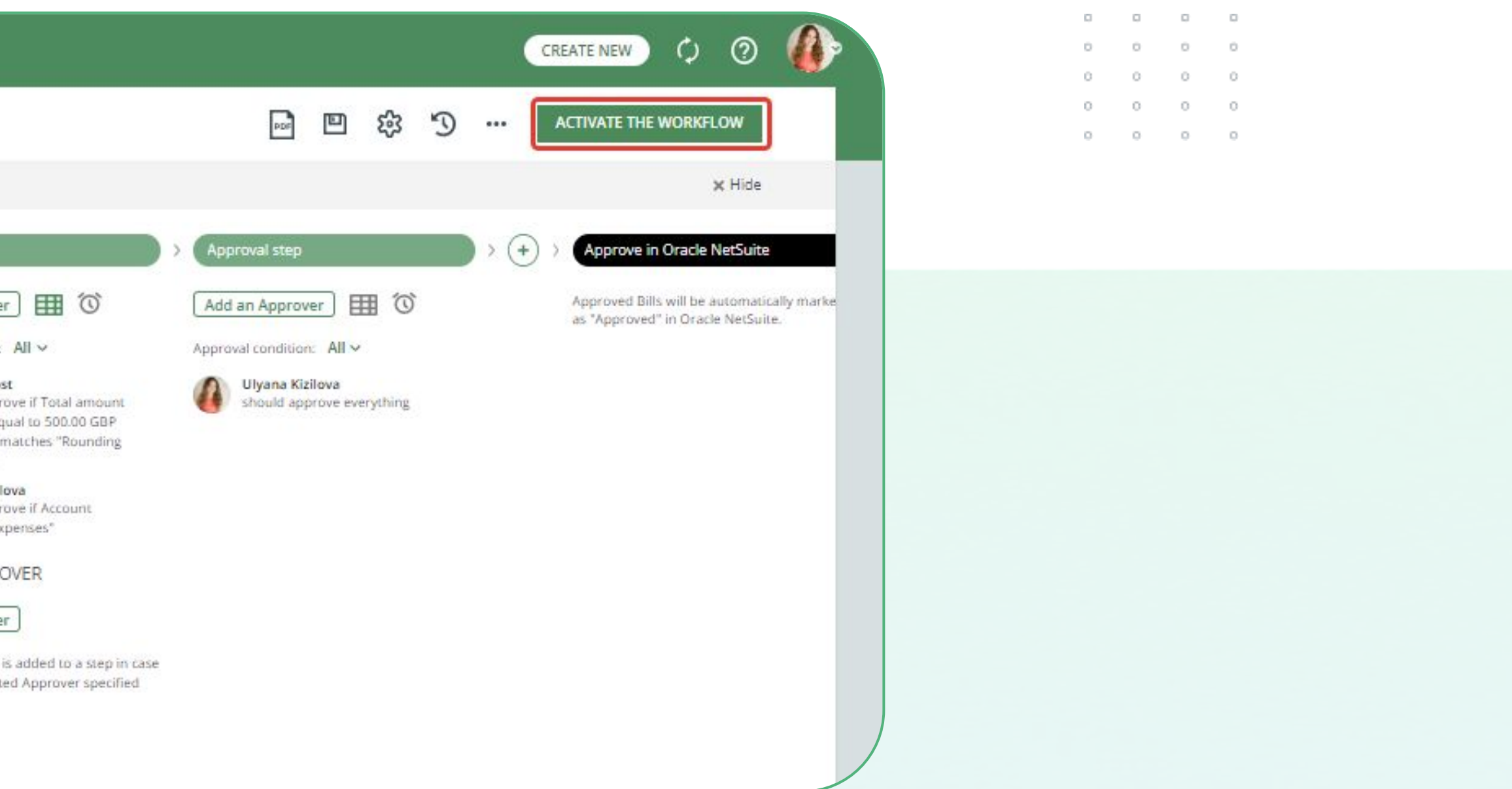

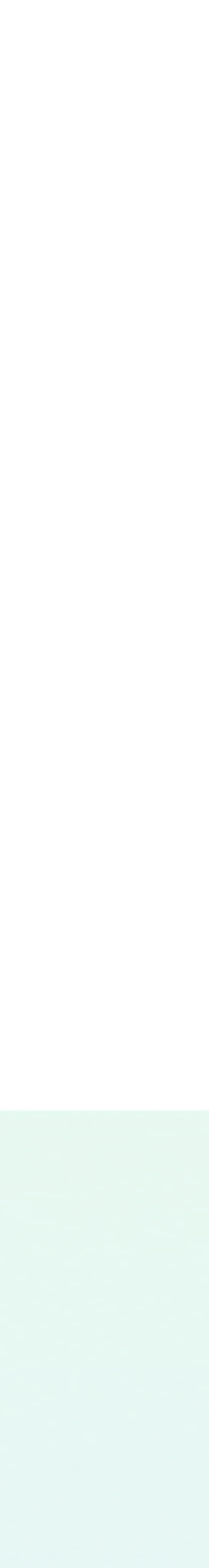

32

# Workflow version history

Every workflow version has the following data:

- . Author
- . Creation date
- . Version #

By clicking on the clock button, a list of workflow archive versions is shown:

Click on the archived version to see the workflow before the last changes were made. The workflow's working version is shown at the top of the list and marked as Active.

| Vendor Bill workflow                                                                                      |                                                                                           |
|----------------------------------------------------------------------------------------------------|-------------------------------------------------------------------------------------------|
| Knowledge base \land How-to videos $\land$ Setup an                                                       | nd training package 🗠                                                                     |
| Create Bill in ApprovalMax                                                                                | opproval Step × > Departmen                                                               |
| Add users authorised to create Bill and submit them for approval in ApprovalMax. Please                   | -approval settings Add an App                                                             |
| Add Requester<br>matche                                                                                   | the first step that's Approval cond<br>ed. So, if a request<br>es one of the rules amelia |
| Mike Newman specifie approv<br>without any restrictions approv                                            | ed in this step, it will be<br>ed automatically - and INVITE                              |
| Ulyana Kizilova steps.<br>without any restrictions                                                        | Ulyand Should                                                                             |
| small a<br>Bill will automa                                                                               | mounts is over<br>be approved<br>mically if                                               |
| Pull from Oracle NetSuite Total an<br>GBP                                                                 | nount is under 200.00                                                                     |
| Bills in the "Pending Approval" status will be<br>automatically pulled from Oracle NetSuite.<br>Bill will | i vendors<br>be approved                                                                  |
| Bills will be created in the name of the Vendor<br>following ApprovalMax user which will be               | tically if<br>matches Vendor No 1,                                                        |
| notified about approval, rejection,                                                                       | No 2                                                                                      |

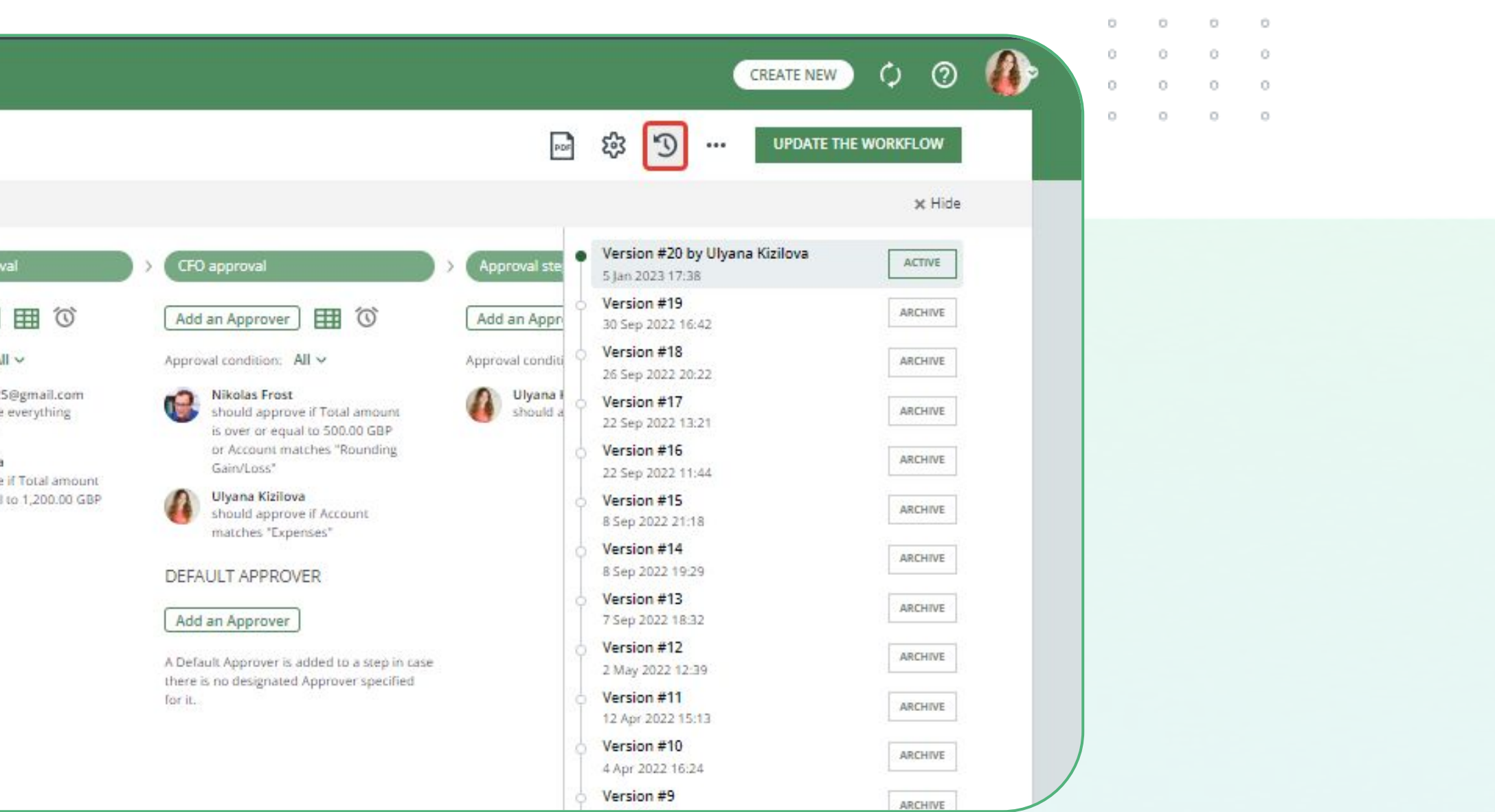

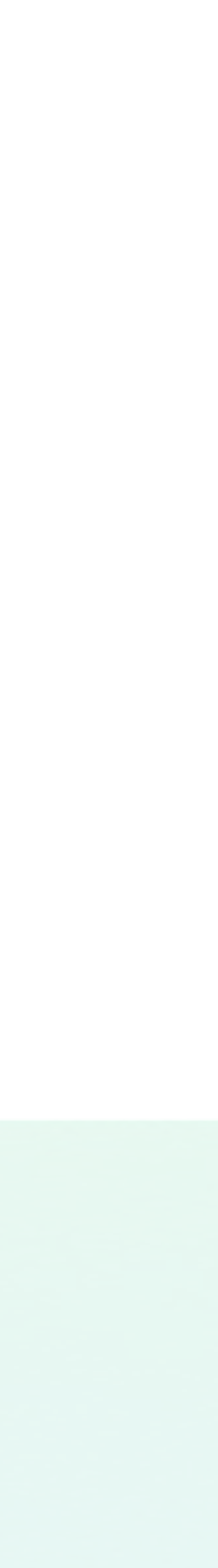

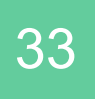

### Copy workflows

ApprovalMax supports a tool that allows an Organisation's Administrator / Account Owner to copy a workflow setup between different workflow types in the same Organisation and between different Organisations under the same account.

The Copy Workflow tool helps to reduce the time needed for the workflow setup and allows to roll out additional Organisations / workflows faster.

**Please note**: the whole workflow setup gets copied from the original workflow to the target workflow and overwrites it. These changes cannot be revoked.

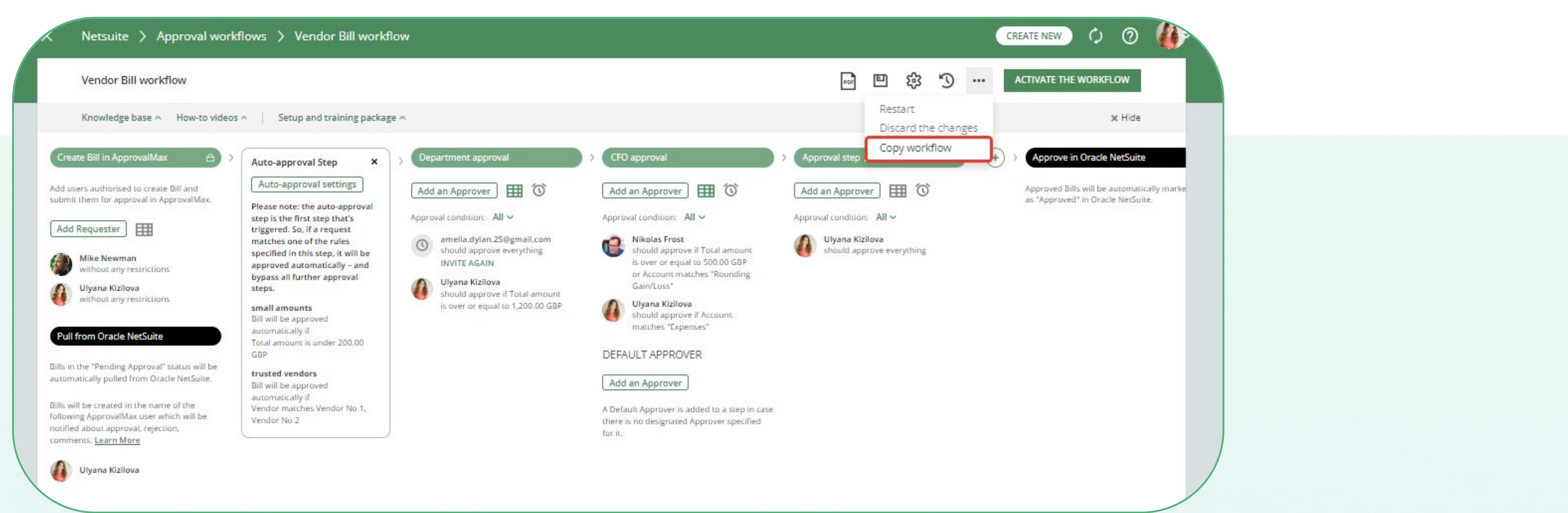

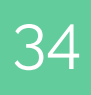

### Custom fields

To extend the standard transactional data mode these NetSuite custom fields:

- . Transaction Body Fields custom fields on header level.
- . Transaction Column Fields custom columns on the line level.
- . Custom Segments custom fields on header or line level, which are exposed in reporting.

The Organisation Administrator can customise fields section.

| NETSUITE                                                                                                    |                         |                                            |                               |
|----------------------------------------------------------------------------------------------------|-------------------------|--------------------------------------------|-------------------------------|
| Transaction Body Fields                                                                                       | 5                       |                                            |                               |
| FIELD NAME                                                                                                    | FIELD INTERNAL ID       | FIELD SCRIPT ID                            | REFERENCE RECOR               |
| CustomListField                                                                                               | 59                      | custbody1                                  | Item                          |
| RelField                                                                                                    | 76                      | custbody4                                  | Approval Status               |
| + Add a line                                                                                                  |                         |                                            |                               |
| + Add a line  Fransaction Line Fields  FIELD NAME                                                             | FIELD INTERNAL ID       | FIELD SCRIPT ID                            | REFERENCE RECOR               |
| + Add a line Transaction Line Fields FIELD NAME CustomSelectLineField                                         | FIELD INTERNAL ID       | FIELD SCRIPT ID<br>custcol3                | REFERENCE RECOR               |
| + Add a line Transaction Line Fields FIELD NAME CustomSelectLineField + Add a line                            | FIELD INTERNAL ID       | FIELD SCRIPT ID<br>custcol3                | REFERENCE RECOR               |
| + Add a line Transaction Line Fields FIELD NAME CustomSelectLineField + Add a line Custom Segments            | FIELD INTERNAL ID<br>63 | FIELD SCRIPT ID<br>CUSICOI3                | REFERENCE RECOR               |
| + Add a line Transaction Line Fields FIELD NAME CustomSelectLineField + Add a line Custom Segments FIELD NAME | FIELD LEVEL             | FIELD SCRIPT ID Custcol3 FIELD INTERNAL ID | REFERENCE RECOR<br>Subsidiary |

#### To extend the standard transactional data model with the specific attributes, ApprovalMax supports

The Organisation Administrator can customise fields in the main menu under Workflows and Settings, in

|       |          |              |      | PUBLISH CHANGES      |
|-------|----------|--------------|------|----------------------|
|       |          |              |      |                      |
|       | VENDOR B | ILL WORKFLOW | PUI  | CHASE ORDER WORKFLOW |
|       |          | ×            |      |                      |
|       |          |              |      | 247                  |
|       |          |              |      |                      |
|       | VENDOR B |              | PU   |                      |
|       | VENDOR B |              | Put  |                      |
|       | VENDOR B |              | Put  |                      |
| .E. R | VENDOR B |              | FLOW |                      |

| 0 | 0 | 0 | 0 |
|---|---|---|---|
| D | 0 | 0 | 0 |
| 0 | 0 | 0 | 0 |
| 0 | 0 | 0 | 0 |
| 0 | 0 | 0 | 0 |

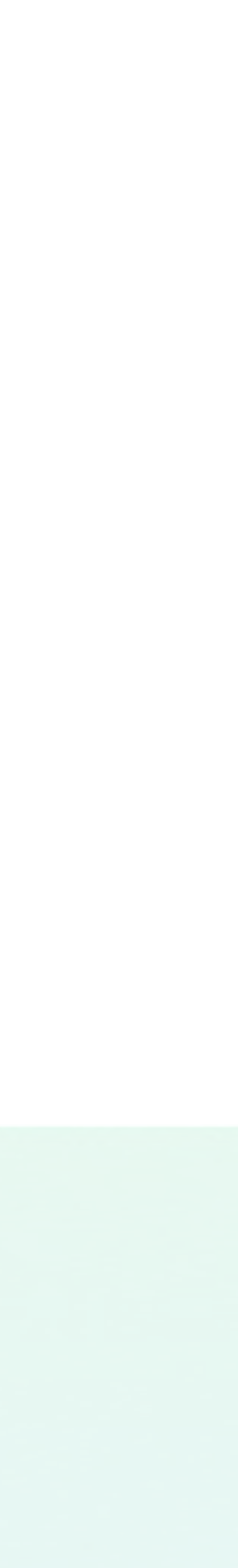

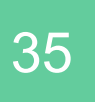

# **Organisation settings: Tax code lists**

ApprovalMax supports the NetSuite TAX CODE LISTS INCLUDE setting, which controls the values shown in the tax codes drop-down fields for lines: Tax Codes Only / Tax Groups Only / Tax Groups and Tax Codes.

- tax drop-down field

| Parent Company 〉 Organisation                                                                                                    |                  | CREATE NEW () ⑦ AS |  |
|----------------------------------------------------------------------------------------------------|------------------|--------------------|--|
| Organisation name<br>Parent Company                                                                                                    |                  | •••                |  |
| Time zone<br>(UTC+00:00) Dublin, Edinburgh, Lisbon, London                                                                                                    | Currency Lock Da | ate                |  |
| Expand account lists Tax code lists          Yes       Tax codes only         Tax codes only       Tax codes only         ACCOUNTING SOF       Tax groups only         Tax groups and tax codes       Tax groups and tax codes |                  |                    |  |
| Oracle NetSuite connection<br>Connected to: Parent Company                                                                                                    |                  |                    |  |
|                                                                                                    |                  |                    |  |

. With "Tax codes only" selected, ApprovalMax shows only tax codes in the tax drop-down field . With "Tax groups only" selected, ApprovalMax shows only tax groups in the tax drop-down field • With "Tax groups and tax codes" selected, ApprovalMax shows both tax codes and tax groups in the

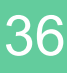

36

# **Organisation settings: Expand accounts lists**

accounts for selection due to more account types becoming available.

Other Expense / Deferred Expense. Fixed Assets, Credit Card, Cost of Goods Sold, and others.

|                     |          |           | ••• |
|---------------------|----------|-----------|-----|
| Subsidiary F        |          |           |     |
| ime zone            | Currency | Lock Date |     |
| (UTC-09:00) Alaska  | ✓ GBP    |           |     |
| ACCOUNTING SOFTWARE |          |           |     |
|                     |          |           |     |

- ApprovalMax supports the NetSuite EXPAND ACCOUNTS LISTS setting, which increases the number of
- When this option is disabled, ApprovalMax shows in the account fields only the accounts Expense /
- Tick the checkbox for Expand Account Lists if you want ApprovalMax also to show accounts such as

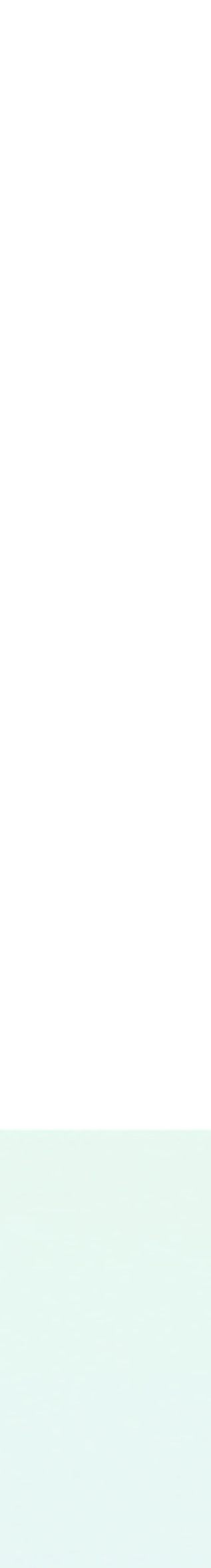

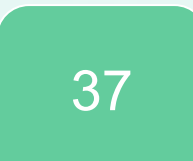

### **Date range for Out-of-Office**

If an Approver goes on holiday, the Administrator can set a Delegate for that person on the Users page (Organisation > Workflows and settings > Users). In this case, all approval requests intended for this Approver will be sent to the Delegate.

It's possible to specify a date range for the delegation of approvals. If an End Date is stated, the out-of-office period will be disabled accordingly.

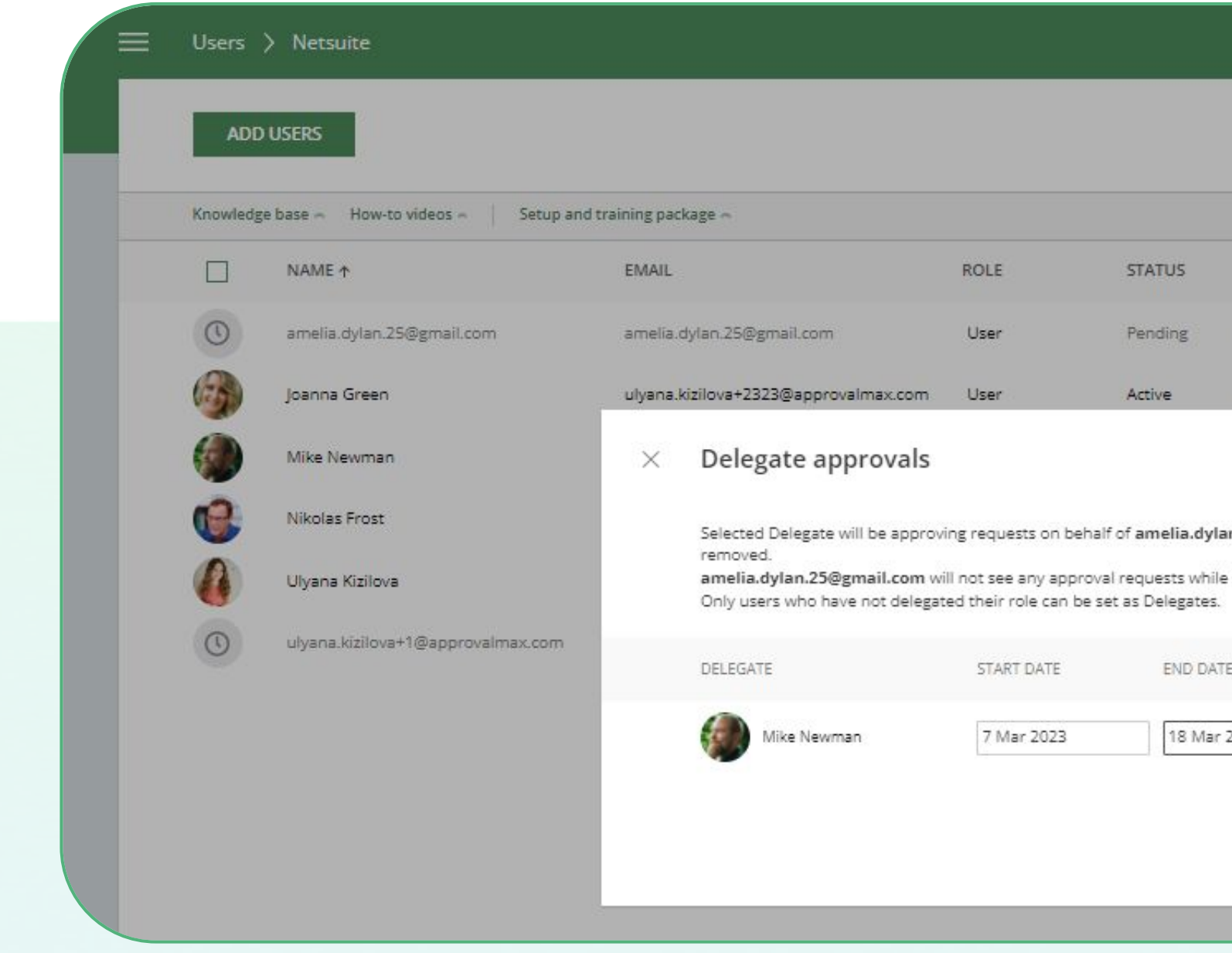

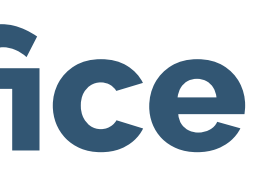

| 0 | 0 | 0 | 0 |
|---|---|---|---|
| 0 | 0 | 0 | 0 |
| 0 | 0 | 0 | 0 |
| 0 | 0 | 0 | 0 |
| 0 | 0 | 0 | 0 |

| Q Sea                      | rch        |          |     |
|----------------------------|------------|----------|-----|
|                            |            | ×H       | ide |
| 2FA DELEGATE               | START DATE | END DATE |     |
| Disabled                   | 12         | 2        |     |
| Disabled                   |            |          |     |
| DONE                       |            | ÷        |     |
| @gmail.com unless          | -          | 2        |     |
| egate for them is enabled. |            | -        |     |
|                            |            | -        |     |
| DEMOVE                     |            |          |     |

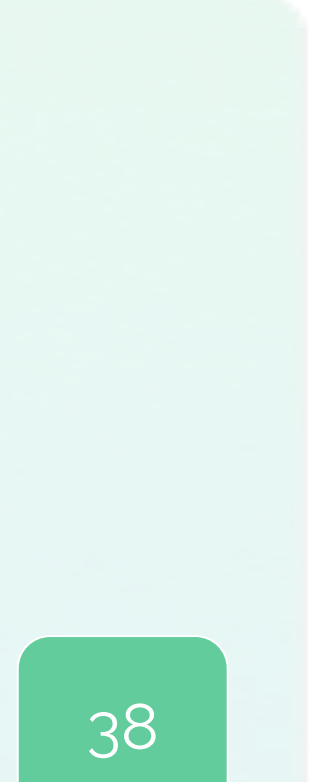

### **Create and run reports**

ApprovalMax provides 1 out-of-the-box report:

• Bills approved

This out-of-the-box report can be adjusted as needed; new reports can be generated by setting the respective filters.

An archive with the audit reports for all requests can be downloaded as well as the attachment archive for all requests.

**Note**: that the option for downloading the attachment archive for all requests is available under the beta key. If you are interested in enabling this beta feature for your ApprovalMax Organisation, please <u>contact us</u>.

| ≡ | Netsuite > Reports                                                                                                    |                                                            |                                                                             |                                                   |                                                                              |                                                                                                    | CREATE NEW |
|---|----------------------------------------------------------------------------------------------------|------------------------------------------------------------|-----------------------------------------------------------------------------|---------------------------------------------------|------------------------------------------------------------------------------|----------------------------------------------------------------------------------------------------|------------|
|   | Sort by: <b>Report name</b> ~                                                                                                    |                                                            |                                                                             |                                                   |                                                                              |                                                                                                    | NEW        |
|   | Knowledge base A How-to videos A Set                                                                                                    | tup and training package 🔨                                 |                                                                             |                                                   |                                                                              |                                                                                                    |            |
|   | Bills approved<br>Request type is Bill<br>Status is Approved                                                                                                    |                                                            |                                                                             |                                                   |                                                                              |                                                                                                    |            |
|   |                                                                                                    |                                                            |                                                                             |                                                   |                                                                              |                                                                                                    |            |
| < | Netsuite > Reports > Bills approv                                                                                                    | /ed                                                        |                                                                             |                                                   |                                                                              |                                                                                                    | CREATE NEW |
|   | Netsuite > Reports > Bills approv                                                                                                    | /ed                                                        |                                                                             |                                                   |                                                                              | ° ଢ଼                                                                                                    | CREATE NEW |
| < | Netsuite > Reports > Bills approv<br>Report name Bills approved<br>This report shows requests that match the following filt<br>Request type is Bill Status is Approved                                                                                                    | red<br>en                                                  |                                                                             |                                                   |                                                                              | Save as a new report<br>Discard the changes<br>Delete the report                                                                                                    | CREATE NEW |
| < | Netsuite       Reports       Bills approved         Report name       Bills approved         This report shows requests that match the following filt         Request type is Bill       Status is Approved         NAME                                                                                                    | red<br>er:<br>GROSS AMOUNT                                 | DECISION DATE                                                               | APPROVED BY                                       | CREATION DATE                                                                | Save as a new report<br>Discard the changes<br>Delete the report<br>Download the audit report archiv                                                                               | CREATE NEW |
| c | Netsuite       Reports       Bills approved         Report name       Bills approved         This report shows requests that match the following filt         Request type is Bill       Status is Approved         NAME         Vendor Bill 22222 from Vendor No 2                                                                                                   | red<br>er:<br>GROSS AMOUNT<br>8,434.00                     | DECISION DATE                                                               | APPROVED BY<br>Ulyana Kizilova                    | CREATION DATE<br>26 Mar 2022 19:30                                           | Save as a new report<br>Discard the changes<br>Delete the report<br>Download the audit report archiv<br>Download the attachment archiv                                             | CREATE NEW |
| < | Netsuite       Reports       Bills approved         Report name       Bills approved         This report shows requests that match the following filt         Request type is Bill       Status is Approved         NAME         Vendor Bill 22222 from Vendor No 2         Bill 1-2022-03-23-2 from Vendor No 2                                                      | red<br>er:<br>GROSS AMOUNT<br>8,434.00<br>108.08           | DECISION DATE<br>17 Jun 2022 11:06<br>26 Mar 2022 19:49                     | APPROVED BY<br>Ulyana Kizilova<br>Ulyana Kizilova | CREATION DATE<br>26 Mar 2022 19:30<br>26 Mar 2022 19:30                      | Save as a new report         Discard the changes         Delete the report         Download the audit report archive         Download the attachment archive         British pound | CREATE NEW |
|   | Netsuite       Reports       Bills approved         Report name       Bills approved         This report shows requests that match the following filt         Request type is Bill       Status is Approved         NAME         Vendor Bill 222222 from Vendor No 2         Bill 1-2022-03-23-2 from Vendor No 2         Vendor Bill 1-2022-03-23-3 from Vendor No 2 | red<br>er:<br>GROSS AMOUNT<br>8,434.00<br>108.08<br>108.08 | DECISION DATE<br>17 Jun 2022 11:06<br>26 Mar 2022 19:49<br>5 Jan 2023 17:38 | APPROVED BY<br>Ulyana Kizilova<br>Ulyana Kizilova | CREATION DATE<br>26 Mar 2022 19:30<br>26 Mar 2022 19:30<br>26 Mar 2022 19:30 | Save as a new report<br>Discard the changes<br>Delete the report<br>Download the audit report archiv<br>Download the attachment archiv<br>British pound<br>British pound           | CREATE NEW |

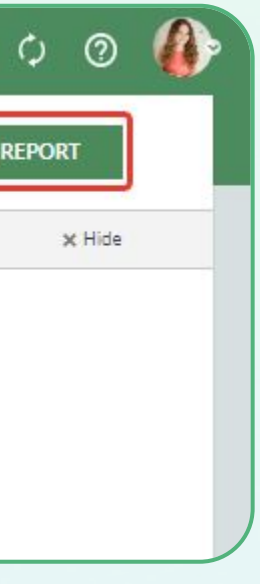

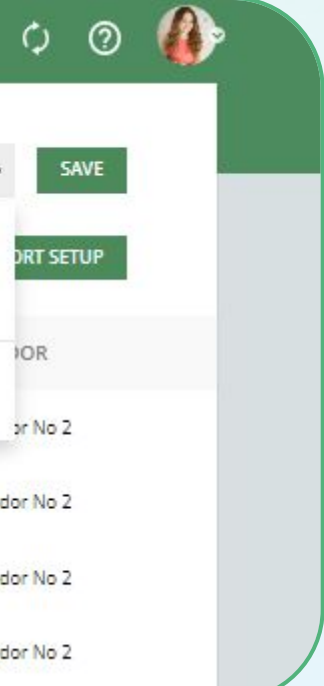

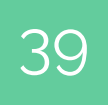

# **Restricted rights for Requesters**

To make sure that only designated data is visible during Purchase Order / Bill creation, you can configure individual access rights for Requesters.

Restrictions can be put in place regarding:

- Vendor
- Account
- ExpenseCategory
- Item
- Department
- Location
- Class

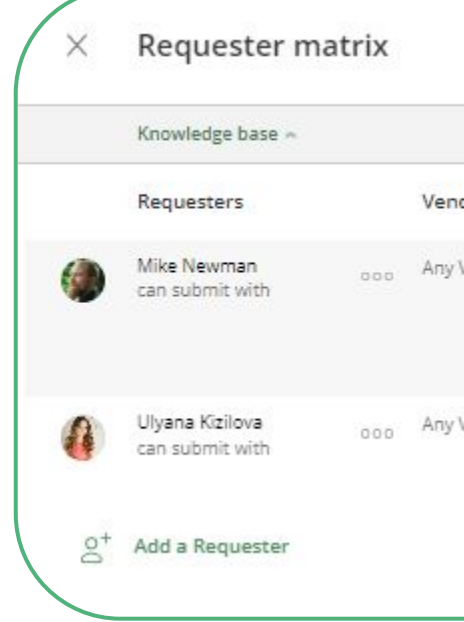

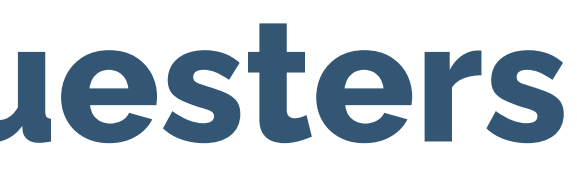

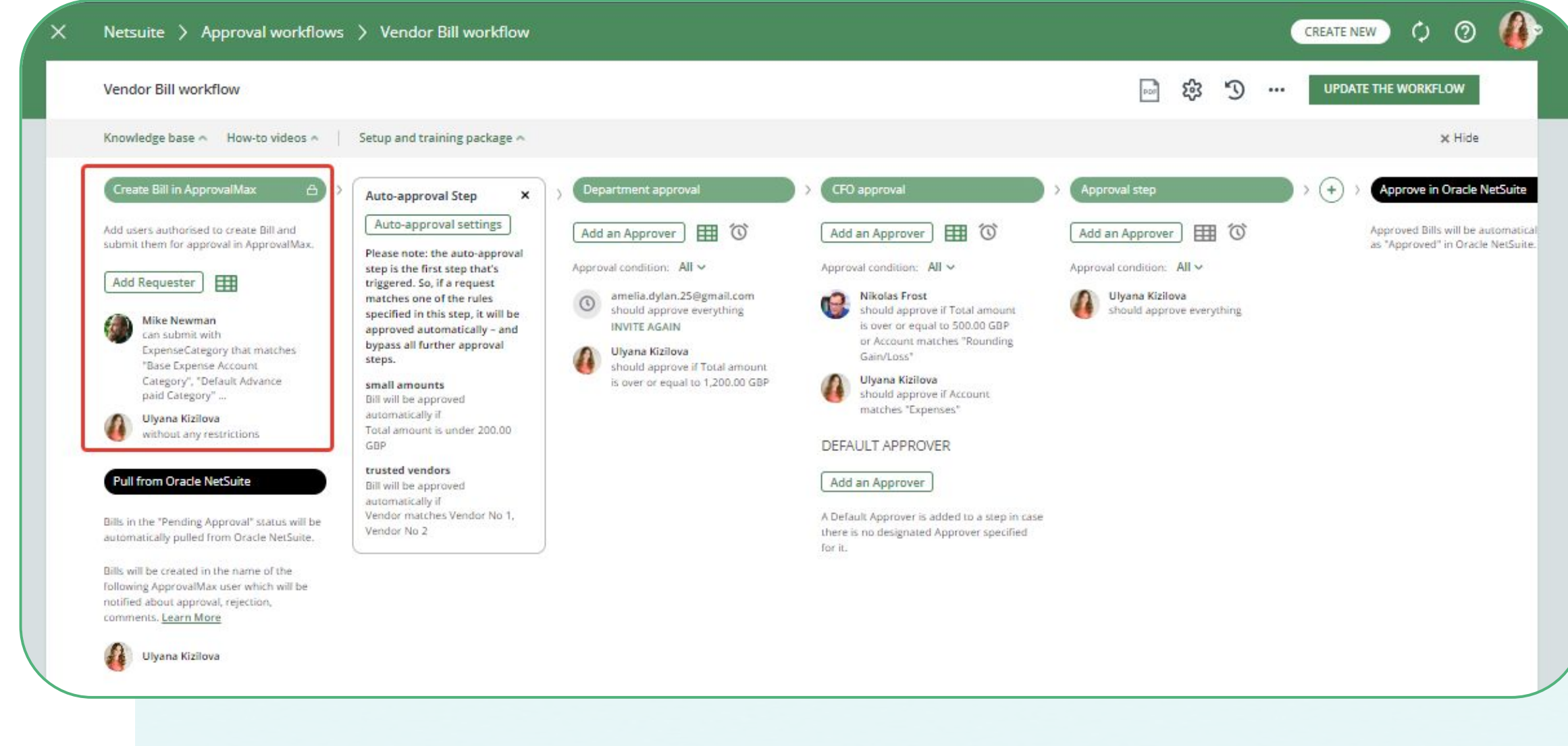

| dor    | Account     | ExpenseCategory                                                                                              | Item     | Department     | Class     | Location     |
|--------|-------------|----------------------------------------------------------------------------------------------------|----------|----------------|-----------|--------------|
| Vendor | Any Account | ExpenseCategory matches<br>Base Expense Account Cat<br>Default Advance paid Cate<br>Default Expense Category | Any item | Any Department | Any Class | Any Location |
| Vendor | Any Account | Any ExpenseCategory                                                                                          | Any Item | Any Department | Any Class | Any Location |

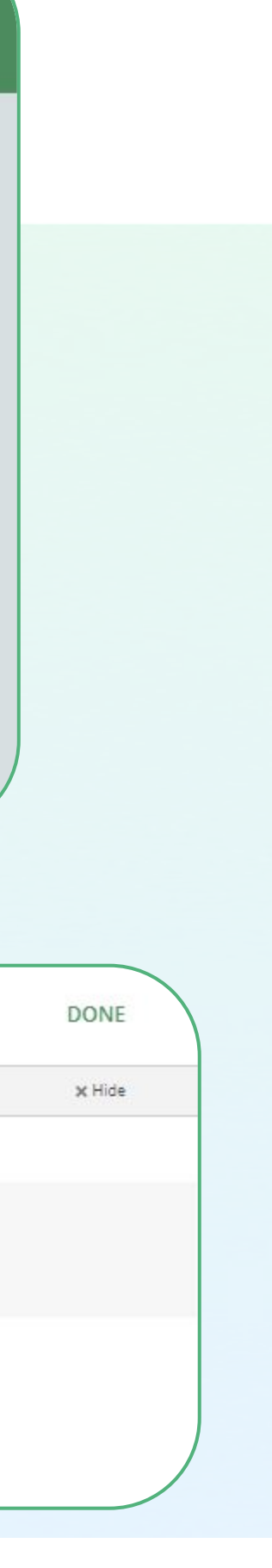

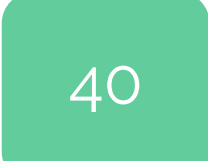

### **Forced decision**

ApprovalMax provides Administrators with the capability to force approval / rejection decisions.

In the Force the Decision dialogue window, the Administrator can leave an explanatory comment for Approvers and Requester.

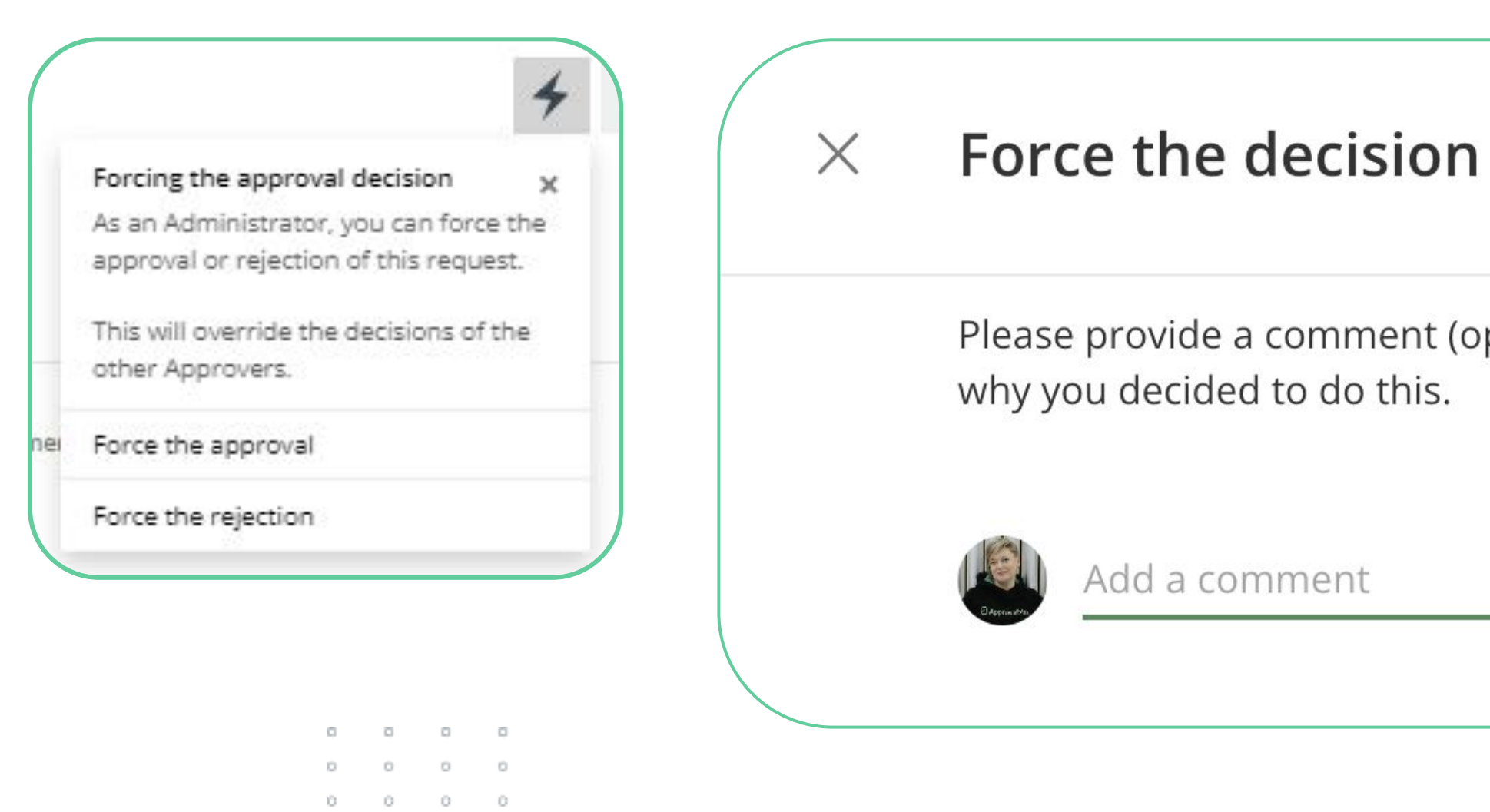

0 0 0 0 0 0 0 0

| 0 | 0 | 0 | 0 |
|---|---|---|---|
| 0 | 0 | 0 | 0 |
| 0 | 0 | 0 | 0 |
| 0 | 0 | 0 | 0 |
| 0 | 0 | 0 | 0 |

#### FORCE THE APPROVAL

Please provide a comment (optional) to let the Approvers and Requester know

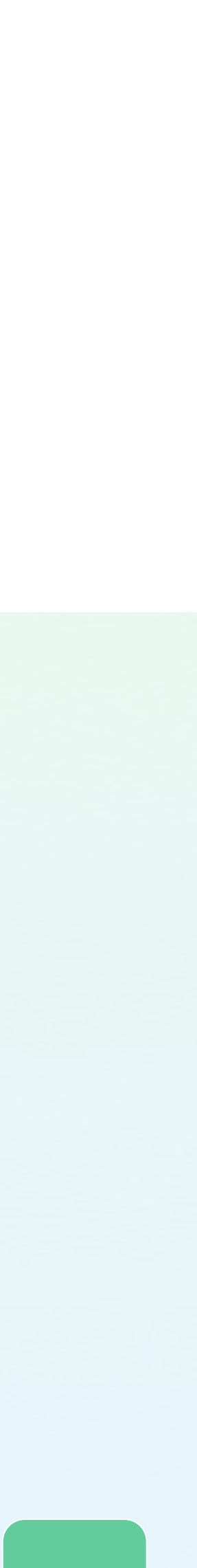

41

# f you have ques

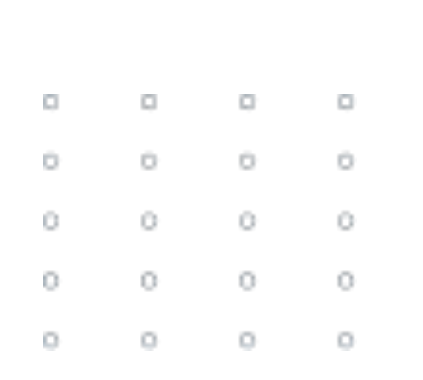

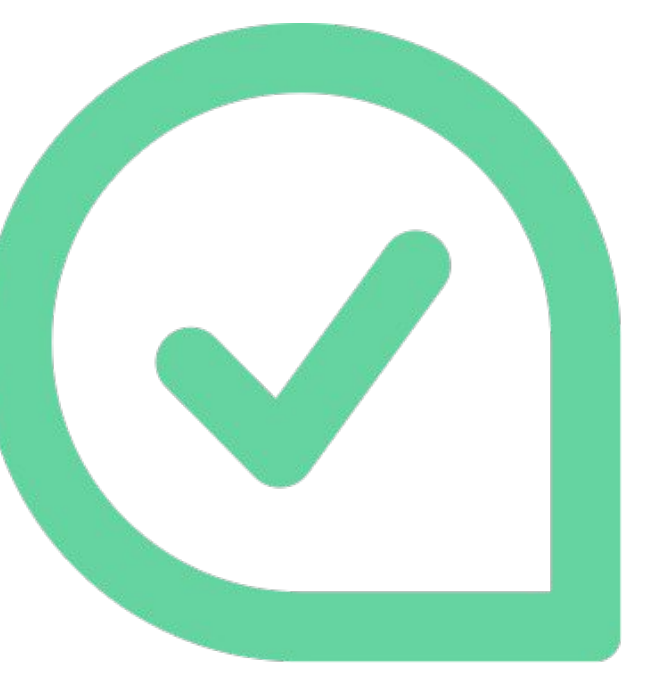

# If you have questions, please refer to our **Knowledge Base** or fill in the **form**

For support queries, please <u>contact us</u>

| 0 |   | 0 | 0 |
|---|---|---|---|
| 0 | 0 | 0 | 0 |
| 0 | 0 | 0 | 0 |
| 0 | 0 | 0 | 0 |
| 0 | 0 | 0 | 0 |

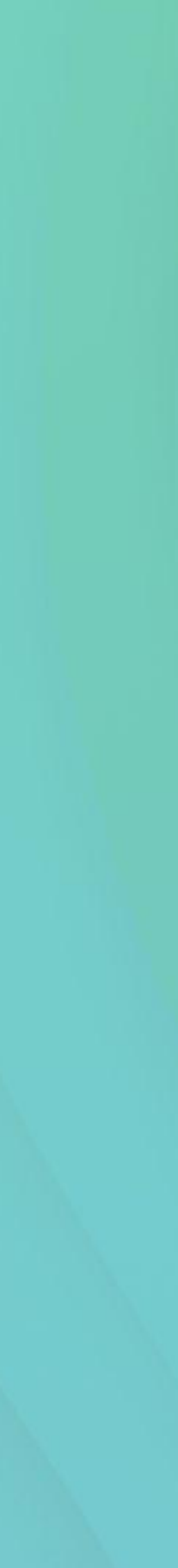